# AireOS WLC 上的 802.11v 基本服務組 (BSS)

# 目錄

簡介 背景資訊 定向多點傳播服務 (DMS): BSS 最大閒置期間: BSS 轉換管理 徵求的請求 未經徵求的負載平衡請求 未經徵求的最佳化漫遊請求 FRA AP (彈性無線電指派)上的用戶端指導 即將解除關聯 BSS 轉換管理回應 必要條件 需求 採用元件 設定 網路圖表 組態 <u>定向多點傳播服務 (DMS)</u> BSS 最大閒置期間管理 BSS 轉換管理 驗證 SSID 支援 用戶端支援 偵錯用戶端活動 具有 DMS 功能的用戶端 用戶端支援 BSS 轉換 參考資料

# 簡介

本文件描述了 WLC(無線 LAN 控制器)對 802.11v 通訊協定的支援。

# 背景資訊

802.11v 是指 IEEE(電機與電子工程師協會)802.11 無線網路管理(第 8 修訂版)。

支援 WNM(無線網路管理)的站點可以相互交換資訊(存取點和無線用戶端)以提高其效能。 AireOS WLC 8.1 版或更新版本支援以下 WNM 服務:

• 定向多點傳播服務 (DMS)

- •BSS(基本服務組合)最大閒置期間管理
- BSS 轉換管理

### 定向多點傳播服務 (DMS):

支援 DMS 的用戶端可以向 AP(存取點)請求以單點傳播形式傳送多點傳播串流,就如同動態媒體 資料流功能。

如需媒體資料流的詳細資訊:<u>VideoStream 部署指南</u>

如不使用 DMS,用戶端必須喚醒每個 DTIM 間隔才能接收多點傳播流量。使用 DMS 時,AP(存 取點)能緩衝特定用戶端的多點傳播流量,用戶端喚醒時會傳送單點傳播訊框以請求此流量。如此 可讓用戶端休眠更久,並節省電池電量。多點傳播訊框透過無線方式以單點傳播形式傳輸,資料傳 輸速度比未搭配 DMS 使用時更高。

無線用戶端可以傳送 DMS 請求類型「新增訊框」,以便要求 AP 將一個或多個特定多點傳播串流 的流量以單點傳播方式傳送。

## 管理訊框 - DMS 請求類型

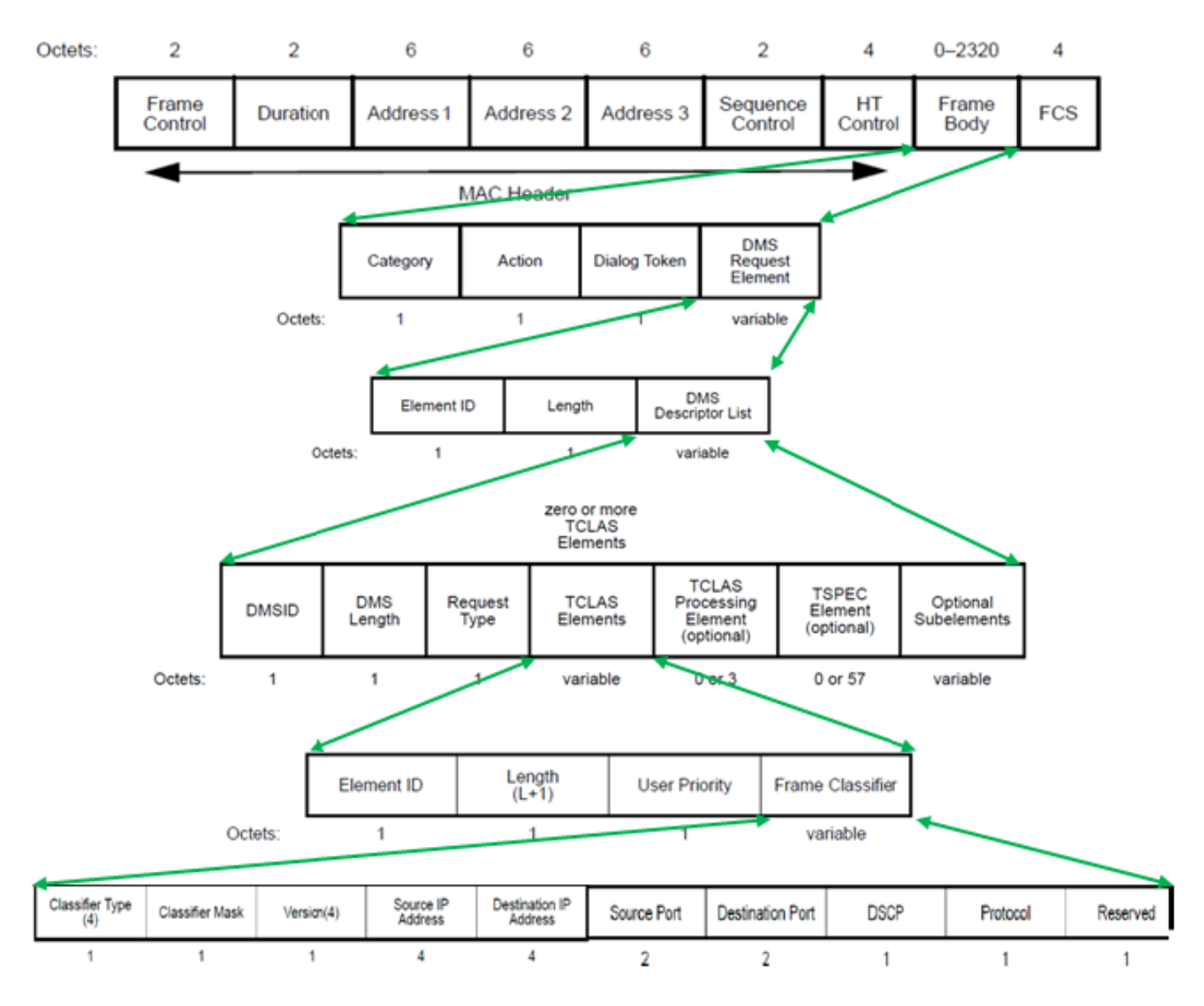

DMS 請求有三種類型:

**說明 請求類型值** 新增 0 移除 1 變更 2 保留 3-255

DMS request-Add 包含一個 DMS 描述元。

在 DMS 描述元清單中有 TCLAS 元素,指定無線用戶端請求以單點傳播形式取得的多點傳播流量串 流。除其他欄位外,TCLAS 還指定來源/目的地 IP 位址、來源/目的地連接埠。

AP 會將這些流量串流做為單點傳播傳送至無線用戶端,並且繼而將這些串流做為多點傳播傳送至 網路中不支援 DMS 的任何其他用戶端。

DMS 請求訊框內還可以有一個 TSPEC 元素(非必要),無線用戶端可以在其中定義流動的 QoS 要求和特徵。

### 附註:不支援 TSPEC

在本範例中,用戶端已傳送一個 DMS 請求(管理訊框,類別代碼 10:WNM,動作代碼 23:DMS 請求,針對群組 224.0.0.251、UDP(通訊協定 17)、目的地連接埠 9 上的多點傳播串流 IPv4(在 本文件中,wireshark 無法完全解碼 DMS 請求)。

| 3                                 | Apple 58:                                          | 95:0a                                             | CiscoIn                             | nc 7d:d9:1   | 10 802.1          | 1            | DMS Reque    | est[Malfo   | ormed Packet] |
|-----------------------------------|----------------------------------------------------|---------------------------------------------------|-------------------------------------|--------------|-------------------|--------------|--------------|-------------|---------------|
| Fra     Rad     €- 802     €- IEE | me 34853:<br>iotap Head<br>.11 radio<br>E 802.11 / | 75 bytes<br>der v0, Le<br>informat:<br>Action, Fi | on wire<br>ength 18<br>ion<br>lags: | (600 bits    | ), 75 byt         | es captur    | ed (600 b    | its) on :   | interface 0   |
|                                   | E 802.11 1                                         | wireless                                          | LAN manag                           | ement fra    | ne                |              |              |             |               |
|                                   | Categor                                            | rv code: W                                        | INM (10)                            |              |                   |              |              |             |               |
|                                   | Action                                             | code: DMS                                         | Request                             | (23)         |                   |              |              |             |               |
| <b>.</b>                          | Tagged par                                         | rameters (                                        | (27 bytes                           | )            |                   |              |              |             |               |
| ⊞ [Ma                             | lformed Pa                                         | acket: IE                                         | EE 802.11                           | ]            |                   |              |              |             |               |
|                                   |                                                    |                                                   |                                     |              |                   |              |              |             |               |
| 0000                              | 00000000                                           | 00000000                                          | 00010010                            | 00000000     | 00101110          | 01001000     | 00000000     | 0000000     | эн            |
| 0008                              | 00010000                                           | 00000010                                          | 10000101                            | 00001001     | 10100000          | 00000000     | 11011010     | 00000101    | 1             |
| 0010                              | 00000000                                           | 00000000                                          | 11010000                            | 00000000     | 00111010          | 00000001     | 01111100     | 00001110    | 3             |
| 0018                              | 11001110                                           | 01111101                                          | 11011001                            | 00010000     | 10100100          | 11110001     | 11101000     | 01011000    | a .}x         |
| 0020                              | 10010101                                           | 00001010                                          | 01111100                            | 00001110     | 11001110          | 01111101     | 11011001     | 0001000     | 2             |
| 0028                              | 11110000                                           | 11011101                                          | Category                            | Action       | Dial.Token        | Element-ID   | Length       | DMS ID      |               |
| 0030                              | DMS Length                                         | Reg- Type                                         | Ele-ID-TCLAS                        | Length (L+1) | User Priority     | Classif.Type | Classif.Mask | Version (4) | U.            |
| 0038                              | Source IP addres                                   | ss                                                |                                     |              | Destination IP ac | Idress       |              |             |               |
| 0040                              | Source Port                                        |                                                   | Destination Port                    |              | DSCP              | Protocol     | 00000000     | 00111111    | ?             |
| 0048                              | 11001100                                           | 01010000                                          | 10111000                            |              |                   |              |              |             | .P.           |

| 3                                                 | Apple 58:                                          | 95:0a                                          | CiscoIr                             | nc 7d:d9:1 | 10 802.1  | 1         | DMS Reque | est[Malfo | rmed Packet] |
|---------------------------------------------------|----------------------------------------------------|------------------------------------------------|-------------------------------------|------------|-----------|-----------|-----------|-----------|--------------|
| Fra     Fra     Fra     Rad     F• 802     F• IEE | me 34853:<br>iotap Head<br>.11 radio<br>E 802.11 / | 75 bytes<br>der v0, L<br>informat<br>Action, F | on wire<br>ength 18<br>ion<br>lags: | (600 bits  | ), 75 byt | es captur | ed (600 b | its) on i | nterface 0   |
|                                                   | E 802.11 v                                         | wireless                                       | LAN manag                           | ement fra  | me        |           |           |           |              |
| <b>P</b>                                          | Fixed para                                         | ameters                                        |                                     |            |           |           |           |           |              |
|                                                   | Categor                                            | ry code: N                                     | VNM (10)                            |            |           |           |           |           |              |
|                                                   | Action                                             | code: DMS                                      | 5 Request                           | (23)       |           |           |           |           |              |
| <u> </u>                                          | Tagged par                                         | rameters                                       | (27 bytes                           | )          |           |           |           |           |              |
| tt [Ma                                            | Iformed Pa                                         | acket: IE                                      | EE 802.11                           |            |           |           |           |           |              |
|                                                   |                                                    |                                                |                                     |            |           |           |           |           |              |
| 0000                                              | 00000000                                           | 00000000                                       | 00010010                            | 00000000   | 00101110  | 01001000  | 00000000  | 00000000  | H            |
| 0008                                              | 00010000                                           | 00000010                                       | 10000101                            | 00001001   | 10100000  | 00000000  | 11011010  | 00000101  |              |
| 0010                                              | 00000000                                           | 00000000                                       | 11010000                            | 00000000   | 00111010  | 00000001  | 01111100  | 00001110  |              |
| 0018                                              | 11001110                                           | 01111101                                       | 11011001                            | 00010000   | 10100100  | 11110001  | 11101000  | 01011000  | .}X          |
| 0020                                              | 10010101                                           | 00001010                                       | 01111100                            | 00001110   | 11001110  | 01111101  | 11011001  | 00010000  |              |
| 0028                                              | 11110000                                           | 11011101                                       | 30001010                            | 00010111   | 00000101  | 01100011  | 30011000  | 00000000  |              |
| 0030                                              | 00010110                                           | 00000000                                       | 00001110                            | 00010011   | 00000000  | 00000100  | 01010101  | 00000100  | U.           |
| 0038                                              | 00000000                                           | 00000000                                       | 00000000                            | 00000000   | 11100000  | 00000000  | 00000000  | 11111011  |              |
| 0040                                              | 00000000                                           | 00000000                                       | 00000000                            | 00001001   | 00000000  | 00010001  | 00000000  | 00111111  | ?            |
| 0048                                              | 11001100                                           | 01010000                                       | 10111000                            |            |           |           |           |           | .P.          |

AP 使用 DMS 回應來回答 DMS 請求,該回應可能是 DMS response-Accept 或 DMS Response-Deny。

如果 AP 傳送 DMS response-Accept,它還會為該通訊流分配一個 DMSID。

無線用戶端可用 DMS 請求類型變更修改現有 DMSID,例如為流動請求不同的 TSPEC。

附註:不支援 DMS 變更

管理訊框 - DMS 回應類型

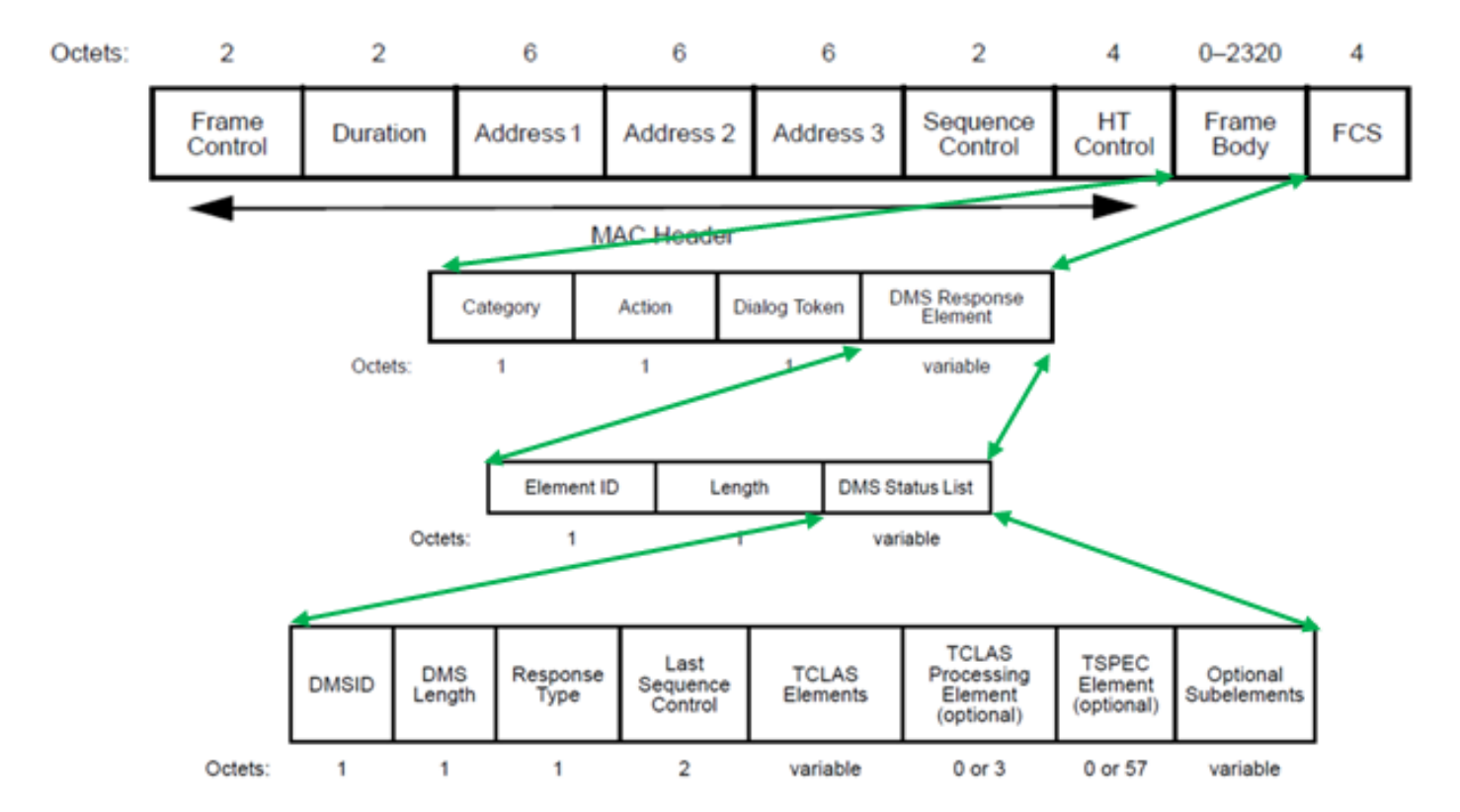

DMS 回應有三種類型:

### 欄位值 說明

0 接受

1 已拒絕

2 終止

3-255 保留

在此範例中,AP 傳送了 DMS Response-Accept,並為用戶端傳送的 DMS 請求指派了 DMS ID 1。

| 3     | CiscoInc   | 7d:d9:10   | Apple S       | 58:95:0a  | 802.1      | 1          | DMS Resp  | onse[Malf | formed Packet |
|-------|------------|------------|---------------|-----------|------------|------------|-----------|-----------|---------------|
| 🗄 Fra | me 34855:  | 56 bytes   | on wire       | (448 bits | ), 56 byt  | es captur  | ed (448 b | its) on : | interface 0   |
| 🛨 Rad | iotap Head | der v0, Lo | ength 18      |           |            |            |           |           |               |
| ± 802 | .11 radio  | informat:  | ion           |           |            |            |           |           |               |
| 🛨 IEE | E 802.11 / | Action, F  | lags:         | c         |            |            |           |           |               |
|       | E 802.11 v | wireless ( | LAN manag     | ement fra | me         |            |           |           |               |
| . ₽-  | Fixed para | ameters    |               |           |            |            |           |           |               |
|       | Categor    | y code: k  | NM (10)       |           |            |            |           |           |               |
|       | Action     | code: DMS  | 5 Response    | e (24)    |            |            |           |           |               |
| •••   | Tagged par | rameters ( | (8 bytes)     |           |            |            |           |           |               |
| 🕀 [Ma | lformed Pa | acket: IE  | EE 802.11     | ]         |            |            |           |           |               |
|       |            |            |               |           |            |            |           |           |               |
|       |            |            |               |           |            |            |           |           |               |
|       |            |            |               |           |            | 01001000   |           |           |               |
| 0000  | 00000000   | 00000000   | 00010010      | 00000000  | 00101110   | 01001000   | 00000000  | 0000000   | øн            |
| 8000  | 00010000   | 00000010   | 10000101      | 00001001  | 10100000   | 00000000   | 11010101  | 0000010   | 1             |
| 0010  | 00000000   | 00000000   | 11010000      | 00000000  | 11011010   | 00000000   | 10100100  | 1111000   | 1             |
| 0018  | 11101000   | 01011000   | 10010101      | 00001010  | 01111100   | 00001110   | 11001110  | 0111110   | 1 .X }        |
| 0020  | 11011001   | 00010000   | 01111100      | 00001110  | 11001110   | 01111101   | 11011001  | 0001000   | 2 <u> }</u>   |
| 0028  | 01110000   | 01000000   | Category      | Action    | Dial.Token | Element-ID | Length    | DMS ID    | p@d           |
| 0030  | DMS Length | Resp- Type | Last Sequence | Control   | 10011100   | 00101011   | 10011110  | 0000001:  | I             |
|       | -          |            |               |           |            |            |           |           |               |

| 3 CiscoInc 7d:d9:10     | Apple 58:95:0a        | 802.11   | DMS Re        | sponse[Ma] | formed P | acket |
|-------------------------|-----------------------|----------|---------------|------------|----------|-------|
| 🕀 Frame 34855: 56 bytes | s on wire (448 bits), | 56 bytes | captured (448 | bits) on   | interfac | :e 0  |
| 🕀 Radiotap Header v0, l | Length 18             |          |               |            |          |       |
| 🗄 802.11 radio informat | tion                  |          |               |            |          |       |
| IEEE 802.11 Action, A   | lags:C                |          |               |            |          |       |
| E IEEE 802.11 wireless  | LAN management frame  |          |               |            |          |       |
| Fixed parameters        |                       |          |               |            |          |       |
| - Category code:        | WNM (10)              |          |               |            |          |       |
| Action code: DM         | IS Response (24)      |          |               |            |          |       |
| ∃ Tagged parameters     | (8 bytes)             |          |               |            |          |       |
| E [Malformed Packet: IS | EEE 802.11]           |          |               |            |          |       |
|                         |                       |          |               |            |          |       |
|                         |                       |          |               |            |          |       |

| 0000 | 00000000 | 00000000 | 00010010  | 00000000  | 00101110 | 01001000 | 00000000 | 00000000 | H                 |
|------|----------|----------|-----------|-----------|----------|----------|----------|----------|-------------------|
| 8000 | 00010000 | 00000010 | 10000101  | 00001001  | 10100000 | 00000000 | 11010101 | 00000101 |                   |
| 0010 | 00000000 | 00000000 | 11010000  | 00000000  | 11011010 | 00000000 | 10100100 | 11110001 |                   |
| 0018 | 11101000 | 01011000 | 10010101  | 00001010  | 01111100 | 00001110 | 11001110 | 01111101 | .x }              |
| 0020 | 11011001 | 00010000 | 01111100  | 00001110  | 11001110 | 01111101 | 11011001 | 00010000 | ]}                |
| 0028 | 01110000 | 01000000 | 00001010  | 30011000  | 30000101 | 01100100 | 00000101 | 00000001 | <u>p@</u> d       |
| 0030 | 00000011 | 00000000 | 111111111 | 111111111 | 10011100 | 00101011 | 10011110 | 00000011 | · · · · · · · · · |

此後,如果連接埠 9 上有一個目的地群組為 224.0.0.251 的封包,它會以多點傳播的形式採用無線 方式傳送,並且會在 AP 上進行緩衝,直到傳送 DMS 請求的用戶端喚醒,並以單點傳播的形式接 收封包。

這是以一般多點傳播傳送,目的地為連接埠 9 上群組 224.0.0.251 的封包範例。請注意,接收者和 目的地 mac 位址指的是多點傳播群組。

```
Radiotap Header v0, Length 18
+ 802.11 radio information
E IEEE 802.11 Data, Flags: .....F.C
   Type/Subtype: Data (0x0020)

    Frame Control Field: 0x0802

    900 0000 0000 0000 = Duration: 0 microseconds
    Receiver address: IPv4mcast fb (01:00:5e:00:00:fb)
    Destination address: IPv4mcast fb (01:00:5e:00:00:fb)
    "Pansmitter address: Ciscoinc /d:d9:10 (/c:0e:ce:/d:d9:10)
   Source address: IntelCor 7c:30:58 (e4:b3:18:7c:30:58)
   BSS Id: CiscoInc 7d:d9:10 (7c:0e:ce:7d:d9:10)
   STA address: IPv4mcast fb (01:00:5e:00:00:fb)
   ..... ..... 0000 = Fragment number: 0
   0110 0000 0010 .... = Sequence number: 1538
   Frame check sequence: 0xb8fad31e [correct]
   [FCS Status: Good]
E Logical-Link Control
Internet Protocol Version 4, Src: 172.16.0.51. Dst: 224.0.0.251
User Datagram Protocol, Src Port: 59887, Dst Port: 9
   Source Port: 59887
    Destination Port: 9
   Length: 110
   Checksum: 0x6288 [unverified]
   [Checksum Status: Unverified]
    [Stream index: 124]
```

這是以單點傳播傳送至發出 DMS 請求的用戶端的訊框範例。這裡的目的地和接收位址是用戶端的 mac 位址,而不是多點傳播 mac 位址。而且多點傳播封包也做為 AMSDU 傳送。

| 🕀 Radiotap Header v0, Length 21                                     |
|---------------------------------------------------------------------|
| 🕀 802.11 radio information                                          |
| 🖻 IEEE 802.11 QoS Data, Flags:F.C                                   |
| Type/Subtype: QoS Data (0x0028)                                     |
| E Frame Control Field: 0x8802                                       |
| - 000 0000 0010 1100 = Duration: 44 microseconds                    |
| Receiver address: Apple 58:95:0a (a4:f1:e8:58:95:0a)                |
| Destination address: Apple 58:95:0a (a4:f1:e8:58:95:0a)             |
| Transmitter address: CiscoInc_7d:d9:10 (7c:0e:ce:7d:d9:10)          |
| — Source address: IntelCor_7c:30:58 (e4:b3:18:7c:30:58)             |
| BSS Id: CiscoInc_7d:d9:10 (7c:0e:ce:7d:d9:10)                       |
| STA address: Apple_58:95:0a (a4:f1:e8:58:95:0a)                     |
| ····                                                                |
|                                                                     |
| Frame check sequence: 0x174f6716 [correct]                          |
| [FCS Status: Good]                                                  |
| the Oos Control: 0x0083                                             |
| 🖃 IEEE 802.11 Aggregate MSDU                                        |
| E A-MSDU Subtrame #1                                                |
| Destination address: IPv4mcast_00 (01:00:5e:00:00:00)               |
| Source address: IntelCor_7c:30:58 (e4:b3:18:7c:30:58)               |
| A-MSDU Length: 138                                                  |
| the Logical-Link Control                                            |
| Har Deternet Protocol Version 4, Src: 1/2.16.0.51, Dst: 224.0.0.251 |
| Emuser Datagram Protocol, Src Port: 59887, Dst Port: 9              |
| Destination Bost: 0                                                 |
| Length, 110                                                         |
| Checksum: Ax6288 [unverified]                                       |
| [Checksum Status: Unverified]                                       |
|                                                                     |

一旦無線用戶端不要再以單點傳播形式接收多點傳播串流,就可以傳送新的 DMS 請求關閉該流 ,並使用之前由 AP 指定的 DMS ID。此為 DMS 請求 - 移除類型 (1)

49165 133.314820 Apple 58:95:0a CiscoInc 7d:d9:10 802.11 DMS Request ➡ Frame 49165: 54 bytes on wire (432 bits), 54 bytes captured (432 bits) on interface 0 🕀 Radiotap Header v0, Length 18 ⊞ 802.11 radio information IEEE 802.11 Action, Flags: .....C 🖃 IEEE 802.11 wireless LAN management frame Fixed parameters Category code: WNM (10) Action code: DMS Request (23) Tagged parameters (6 bytes) 0000 ...н.. 8000 0010 .:.|. 0018 ...X 0020 11110000 11100001 0028 Category Action Dial.Token Element-ID DMS ID Length . c 0030 11010110 10111000 00111001 00110100 ..94 Reg-Type DMS Length

| 49165 133.314820 Apple 58:95:0a | CiscoInc 7d:d9:10 | 802.11 | DMS Request |
|---------------------------------|-------------------|--------|-------------|
|---------------------------------|-------------------|--------|-------------|

Frame 49165: 54 bytes on wire (432 bits), 54 bytes captured (432 bits) on interface 0
 Radiotap Header v0, Length 18
 802.11 radio information
 IEEE 802.11 Action, Flags: .....C
 IEEE 802.11 wireless LAN management frame
 Fixed parameters
 Category code: WNM (10)
 Action code: DMS Request (23)
 Tagged parameters (6 bytes)

| 0000 | 00000000 | 00000000 | 00010010 | 00000000 | 00101110 | 01001000 | 00000000 | 00000000 | н   |
|------|----------|----------|----------|----------|----------|----------|----------|----------|-----|
| 8000 | 00010000 | 00000010 | 10000101 | 00001001 | 10100000 | 00000000 | 11011101 | 00000101 |     |
| 0010 | 00000000 | 00000000 | 11010000 | 00000000 | 00111010 | 00000001 | 01111100 | 00001110 |     |
| 0018 | 11001110 | 01111101 | 11011001 | 00010000 | 10100100 | 11110001 | 11101000 | 01011000 | .}X |
| 0020 | 10010101 | 00001010 | 01111100 | 00001110 | 11001110 | 01111101 | 11011001 | 00010000 |     |
| 0028 | 11110000 | 11100001 | 00001010 | 00010111 | 00000110 | 01100011 | 00000011 | 0000001  |     |
| 0030 | 30000001 | 00000001 | 11010110 | 10111000 | 00111001 | 00110100 |          |          |     |

並且 AP 會藉由 DMS 回應類型終止 (2) 確認此終止

| 49                               | 9170 133.3                                            | 17305 Cis                                         | coInc 7d:                           | d9: App    | le 58:95:0 | 0a         | 802.11    | DMS        | Response                              |
|----------------------------------|-------------------------------------------------------|---------------------------------------------------|-------------------------------------|------------|------------|------------|-----------|------------|---------------------------------------|
| E Fra<br>E Rad<br>E 802<br>E IEE | ame 49170:<br>liotap Head<br>2.11 radio<br>E 802.11 / | 56 bytes<br>der v0, Le<br>informati<br>Action, Fl | on wire<br>ength 18<br>ion<br>lags: | (448 bits) | ), 56 byte | es captur  | ed (448 b | its) on ir | nterface 0                            |
|                                  | E 802.11 v                                            | wireless (                                        | LAN manag                           | ement fra  | ne         |            |           |            |                                       |
|                                  | Fixed para                                            | ameters                                           |                                     |            |            |            |           |            |                                       |
|                                  | Categor                                               | y code: W                                         | INM (10)                            |            |            |            |           |            |                                       |
|                                  | Action                                                | code: DMS                                         | Response                            | e (24)     |            |            |           |            |                                       |
| ÷۰                               | Tagged par                                            | rameters (                                        | (8 bytes)                           |            |            |            |           |            |                                       |
|                                  |                                                       |                                                   |                                     |            |            |            |           |            |                                       |
| 0000                             | 00000000                                              | 00000000                                          | 00010010                            | 00000000   | 00101110   | 01001000   | 00000000  | 00000000   | H                                     |
| 0008                             | 00010000                                              | 00000010                                          | 10000101                            | 00001001   | 10100000   | 00000000   | 11010101  | 00000101   |                                       |
| 0010                             | 00000000                                              | 00000000                                          | 11010000                            | 00000000   | 11011010   | 00000000   | 10100100  | 11110001   |                                       |
| 0018                             | 11101000                                              | 01011000                                          | 10010101                            | 00001010   | 01111100   | 00001110   | 11001110  | 01111101   | .x }                                  |
| 0020                             | 11011001                                              | 00010000                                          | 01111100                            | 00001110   | 11001110   | 01111101   | 11011001  | 00010000   |                                       |
| 0028                             | 01100000                                              | 01100000                                          | Category                            | Action     | Dial.Token | Element-ID | Length    | DMS ID 31  | ``d                                   |
| 0030                             | DMS Length                                            | Resp- Type                                        | Last Sequence                       | Control    | 00111010   | 10011010   | 00010001  | 00000100   | · · · · · · · · · · · · · · · · · · · |

| 49                               | 9170 133.3                                        | 17305 Cis                                       | coInc 7d:                             | d9: App    | le 58:95:0 | )a       | 802.11    | DMS        | Response   |
|----------------------------------|---------------------------------------------------|-------------------------------------------------|---------------------------------------|------------|------------|----------|-----------|------------|------------|
| E Fra<br>E Rad<br>E 802<br>E IEE | me 49170:<br>liotap Hea<br>2.11 radio<br>E 802.11 | 56 bytes<br>der v0, Lo<br>informat<br>Action, F | on wire (<br>ength 18<br>ion<br>lags: | (448 bits) | ), 56 byte | s captur | ed (448 b | its) on ir | nterface 0 |
|                                  | E 802.11                                          | wireless                                        | LAN manage                            | ement fram | ne         |          |           |            |            |
| <u></u>                          | Fixed para                                        | ameters                                         |                                       |            |            |          |           |            |            |
|                                  | Categor                                           | ry code: N                                      | VNM (10)                              |            |            |          |           |            |            |
|                                  | Action                                            | code: DMS                                       | 5 Response                            | (24)       |            |          |           |            |            |
| <b>.</b>                         | Tagged par                                        | rameters                                        | (8 bytes)                             |            |            |          |           |            |            |
|                                  |                                                   |                                                 |                                       |            |            |          |           |            |            |
| 0000                             | 00000000                                          | 00000000                                        | 00010010                              | 00000000   | 00101110   | 01001000 | 00000000  | 00000000   | н          |
| 0008                             | 00010000                                          | 00000010                                        | 10000101                              | 00001001   | 10100000   | 00000000 | 11010101  | 00000101   |            |
| 0010                             | 00000000                                          | 00000000                                        | 11010000                              | 00000000   | 11011010   | 00000000 | 10100100  | 11110001   |            |
| 0018                             | 11101000                                          | 01011000                                        | 10010101                              | 00001010   | 01111100   | 00001110 | 11001110  | 01111101   | .x }       |
| 0020                             | 11011001                                          | 00010000                                        | 01111100                              | 00001110   | 11001110   | 01111101 | 11011001  | 00010000   |            |
| 0028                             | 01100000                                          | 01100000                                        | 00001010                              | 30011000   | 00000110   | 01100100 | 00000101  | 00000001   | ``d        |
| 0030                             | 00000011                                          | 30000010                                        | 111111111                             | 111111111  | 00111010   | 10011010 | 00010001  | 00000100   |            |

BSS 最大閒置期間:

AP 在一段時間內沒收到來自無線用戶端的訊框後,就會假定用戶端已離開網路,並解除關聯。 BSS 最大閒置期間是 AP 可以保持用戶端關聯而不必接收任何訊框(用戶端可以保持睡眠狀態)的 時間長度。 此值透過關聯和重新關聯回應訊框通知無線用戶端。如此可使用戶端保持睡眠狀態更長 的時間,同時節省電池電力。

BSS 最大閒置期間只出現在 association-response 或 re-association 回應訊框中

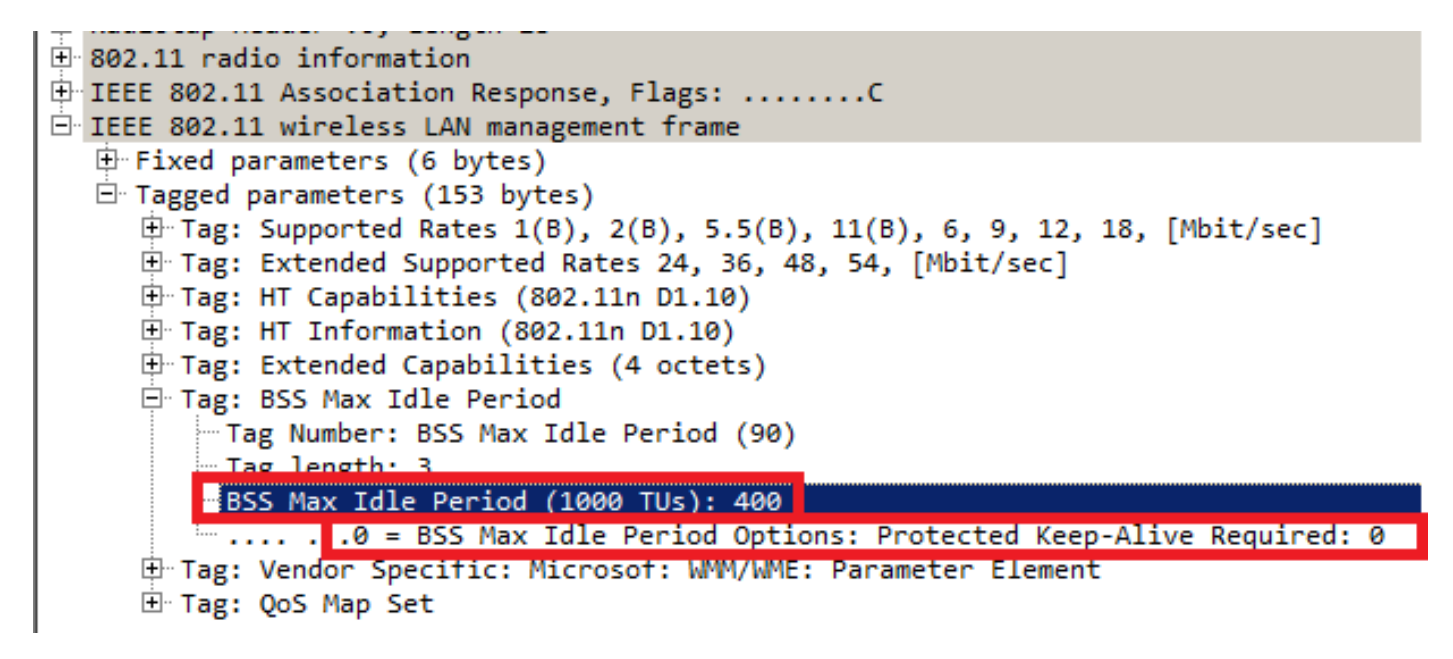

BSS 最大閒置期間以 1000 TU (時間單位)為單位標示。 每個時間單位等於 1.024 毫秒

### 閒置逾時 = 1.024 x BSS 最大空閒時間 = X 秒

在範例訊框中:

限制逾時= 1.024 x 405 = 414.72 秒

如果 Protected Keep-alive Required 位元設為 1,表示無線用戶端必須向 AP 傳送 RSN 保護訊框 ,以重置閒置計時器。如果設為 0,如本範例所示,無線用戶端可以傳送任何類型的訊框(受保護

### BSS 轉換管理

802.11v BSS 轉換管理請求是給用戶端的建議。用戶端可以自行決定是否遵循建議。如果啟用了即 將解除關聯的功能,則可以強制解除用戶端的關聯。如果用戶端並未與建議的 AP 之一重新建立關 聯,就會在一段時間後與用戶端取消關聯。

802.11v BSS 轉換適用於以下四種情況:

### 徵求的請求

無線用戶端在漫遊前傳送 802.11v BSS 轉換管理查詢,以取得更好的 AP 選項重新建立關聯。

### 802.11v BSS 轉換管理查詢範例

|                                                                                     | 093 2.515                                                                                         | 163 Cis                                                                           | coInc 3a:                                                                      | 0f:… Cis                                                             | coInc 7d:                                                             | d9:10                                                                | 802.11                                                 | BSS                                                                | Transition             | Management | Query |
|-------------------------------------------------------------------------------------|---------------------------------------------------------------------------------------------------|-----------------------------------------------------------------------------------|--------------------------------------------------------------------------------|----------------------------------------------------------------------|-----------------------------------------------------------------------|----------------------------------------------------------------------|--------------------------------------------------------|--------------------------------------------------------------------|------------------------|------------|-------|
| Fra     Rad     Fra     Rad     F·· 802     F·· IEE     F·· IEE     F·· IEE     F·· | me 1093:<br>iotap Hea<br>.11 radio<br>E 802.11<br>E 802.11<br>Fixed par<br>Tagged pa              | 50 bytes<br>der v0, L<br>informat<br>Action, F<br>wireless<br>ameters<br>rameters | on wire (4<br>ength 18<br>ion<br>lags:<br>LAN manage<br>(2 bytes)              | 400 bits)<br>C<br>ement fran                                         | , 50 byte<br>ne                                                       | s captured                                                           | d (400 bi                                              | ts) on int                                                         | erface 0               |            |       |
| 0000<br>0008<br>0010<br>0018<br>0020<br>0028<br>0030                                | 00000000<br>00010000<br>11001110<br>00001111<br>11100000<br>01110101                              | 00000000<br>00000000<br>01111101<br>01011100<br>11110010<br>01001111              | 00010010<br>10000101<br>11010000<br>11011001<br>01111100<br>Category           | 00000000<br>0001001<br>00000000<br>00010000<br>00001110<br>(Action 3 | 00101110<br>10100000<br>00111010<br>11000100<br>11001110<br>DialToken | 01001000<br>00000000<br>00000001<br>01111101<br>01111101<br>1QReason | 00000000<br>11101011<br>01111100<br>01001111<br>110110 | 0000000<br>0000101<br>00001110<br>00111010<br>00010000<br>10001001 | H<br><br>              |            |       |
|                                                                                     |                                                                                                   |                                                                                   |                                                                                |                                                                      |                                                                       |                                                                      |                                                        |                                                                    |                        |            |       |
| 1                                                                                   | 093 2.515                                                                                         | 163 Cis                                                                           | coInc 3a:                                                                      | 0f: Cis                                                              | coInc 7d:                                                             | d9:10                                                                | 802.11                                                 | BSS                                                                | Transition             | Management | Query |
| 1<br>⊕ Fra<br>⊕ Rad<br>⊕ 802<br>⊕ IEE<br>□ IEE                                      | 093 2.515<br>me 1093:<br>iotap Hea<br>.11 radio<br>E 802.11<br>E 802.11                           | 50 bytes<br>der v0, L<br>informat<br>Action, F<br>wireless                        | on wire (4<br>ength 18<br>ion<br>lags:                                         | 0f: Cis<br>400 bits)<br>C<br>ement fram                              | coInc 7d:<br>, 50 byte:<br>ne                                         | d9:10<br>s captured                                                  | 802.11<br>d (400 bit                                   | BSS<br>ts) on int                                                  | Transition<br>erface 0 | Management | Query |
| 1<br>⊕ Fra<br>⊕ Rad<br>⊕ 802<br>⊕ IEE<br>⊡ IEE<br>⊕ IEE                             | 093 2.515<br>me 1093:<br>iotap Hea<br>.11 radio<br>E 802.11<br>E 802.11<br>Fixed par<br>Tagged pa | 50 bytes<br>der v0, L<br>informat<br>Action, F<br>wireless<br>ameters<br>rameters | coInc 3a:<br>on wire (4<br>ength 18<br>ion<br>lags:<br>LAN manage<br>(2 bytes) | 0f: Cis<br>400 bits)<br>C<br>ement fram                              | coInc 7d:<br>, 50 byte<br>ne                                          | d9:10<br>s captured                                                  | 802.11<br>000 44<br>d (400 bit                         | BSS<br>ts) on int                                                  | Transition             | Management | Query |

QReason 代表 BSS 轉換查詢原因,也就是用戶端請求候選 AP 清單的原因。在此範例中,用戶端 傳送了一個原因 16,並對應至低 RSSI。轉換查詢原因的完整清單請參閱 IEEE 802.11-2012 的表 8-138。

在無線電接收到此訊框後,會回應一個 BSS 轉換管理請求,以提供 AP 候選清單。

Frame 1098: 122 bytes on wire (976 bits), 122 bytes captured (976 bits) on interface 0 Radiotap Header v0, Length 18 802.11 radio information IEEE 802.11 Action, Flags: .....C IEEE 802.11 wireless LAN management frame Fixed parameters Category code: WNM (10) Action code: BSS Transition Management Request (7) Dialog token: 0x06 .... ...1 = Preferred Candidate List Included: 1 .... ..0. = Abridged: 0 .... .1.. = Disassociation Imminent: 1 .... 0... = BSS Termination Included: 0 ...0 .... = ESS Disassociation Imminent: 0 Disassociation Timer: 1953 Validity Interval: 200 BSS Transition Candidate List Entries: 344300c88b262cd0e7020000000000000000000000000...

### 未經徵求的負載平衡請求

當 WLC 啟用負載平衡功能和 BSS 轉換時,AP 就不會在負載沈重時向無線用戶端傳送取消驗證訊 框,而是傳送 BSS 轉換管理請求,以便向無線用戶端建議另一個負載較低的 AP。

如需有關負載平衡功能的詳細資訊:設定加強負載平衡

#### 未經徵求的最佳化漫遊請求

當 WLC 已啟用最佳化漫遊和 BSS 轉換時,當用戶端未達最小 RSSI(或與最佳化漫遊相關的任何 其他參數)時,AP 不會向無線用戶端傳送解除驗證訊框,而是傳送一個 BSS 轉換管理請求,以便 向無線用戶端建議一個更好的 AP。

如需有關最佳化漫遊功能的詳細資訊: <u>Cisco Optimized Roaming</u>

#### FRA AP(彈性無線電指派)上的用戶端指導

如果用戶端連接到 FRA AP 中狀況欠佳的基地台,AP 會向該用戶端傳送 802.11v BSS 轉換管理請 求。

當一個支援 FRA 的 AP(如 2800 或 3800)僅使用 5GHz 時,會有兩個基地台(微型基地台和大型 基地台)。 如果用戶端連接到大型基地台,但微型基地台更理想(以 RSSI 為基礎),則 AP 會向 用戶端傳送 802.11v BSS 轉換管理請求,以便建議用戶端移動到微型基地台,反之亦然。

此功能自 8.2.110.0 版起推出。

如需有關 FRA 的詳細資訊:<u>彈性無線電指派 (FRA) 和備援無線電</u>

#### 即將解除關聯

在 BSS 轉換管理請求中,可以新增「即將解除關聯」欄位。如果用戶端沒有與另一個 AP 重新建立 關聯,此功能就會在一段時間後與用戶端取消關聯。

當未經徵求的最佳化漫遊請求觸發時,AP 會向用戶端傳送 BSS 轉換管理請求,並等待一段時間 (在最佳化漫遊解除關聯計時器下設定的時間),如果用戶端在這段時間內沒有漫遊到更好的 AP ,AP 就會完成與用戶端的解除關聯。 當未經徵求的負載平衡請求觸發時,AP 會向用戶端傳送 BSS 轉換管理請求,並等待一段時間(在 解除關聯計時器下設定的時間),如果用戶端在這段時間內沒有漫遊到較不壅塞的 AP ,AP 就會完 成與用戶端的解除關聯。

啟用即將解除關聯的 BSS 轉換管理訊框範例:

| 802.11 radio information     TEFE 802.11 Action. Flags:                                                                                                    |
|----------------------------------------------------------------------------------------------------|
| IEEE 802.11 wireless LAN management frame     Fixed parameters     Category code: WNM (10)                                                                                            |
| Action code: BSS Transition Management Request (7)<br>Dialog token: 0x01<br>1 = Preferred Candidate List Included: 1                                                                  |
| 0. = Abridged: 0<br>1 = Disassociation Imminent: 1<br>0 = BSS Termination Included: 0                                                                                                 |
| <pre>0 = ESS Disassociation Imminent: 0 Disassociation Timer: 200 Validity Interval: 200 BSS Transition Candidate List Entries: 341054a274ede004e702000000b070301ffdd1d0040960c</pre> |

### BSS 轉換管理回應

60272 12:16:06.114913

無線用戶端收到 BSS 轉換管理請求後,可以或不能傳送 BSS 轉換管理回應。如果用戶端轉換到其 他 AP,就會使用狀態代碼「接受」,但如果因為各種原因用戶端計劃留在相同 AP 上,則會傳送狀 態代碼「拒絕」以及拒絕原因。

### BSS 轉換管理回應訊框範例

Apple\_58:95:0a CiscoInc\_e8:32:70 BSS Transition Management Response

> Frame 60272: 51 bytes on wire (408 bits), 51 bytes captured (408 bits) on interface 0
> Radiotap Header v0, Length 18
> 802.11 radio information
> IEEE 802.11 Action, Flags: .....C
> IEEE 802.11 wireless LAN management frame
> Fixed parameters
Category code: WNM (10)
Action code: BSS Transition Management Response (8)
Dialog token: 0x0c
BSS Transition Status Code: 1
BSS Termination Delay: 0

在此範例中,無線用戶端拒絕 AP 候選清單,並未漫遊到不同的 AP。狀態代碼 1 顯示用戶端離開 ESS 的原因。有關狀態代碼定義的完整清單,請參閱 IEEE 802.11-2012 的表 8-253。

# 必要條件

## 需求

為利用 wlan 的 802.11v 功能,需要支援 802.11v 的無線用戶端。

# 採用元件

WLC v8.3

Ipod Touch 第 6 代 v10.1.1

網路圖表

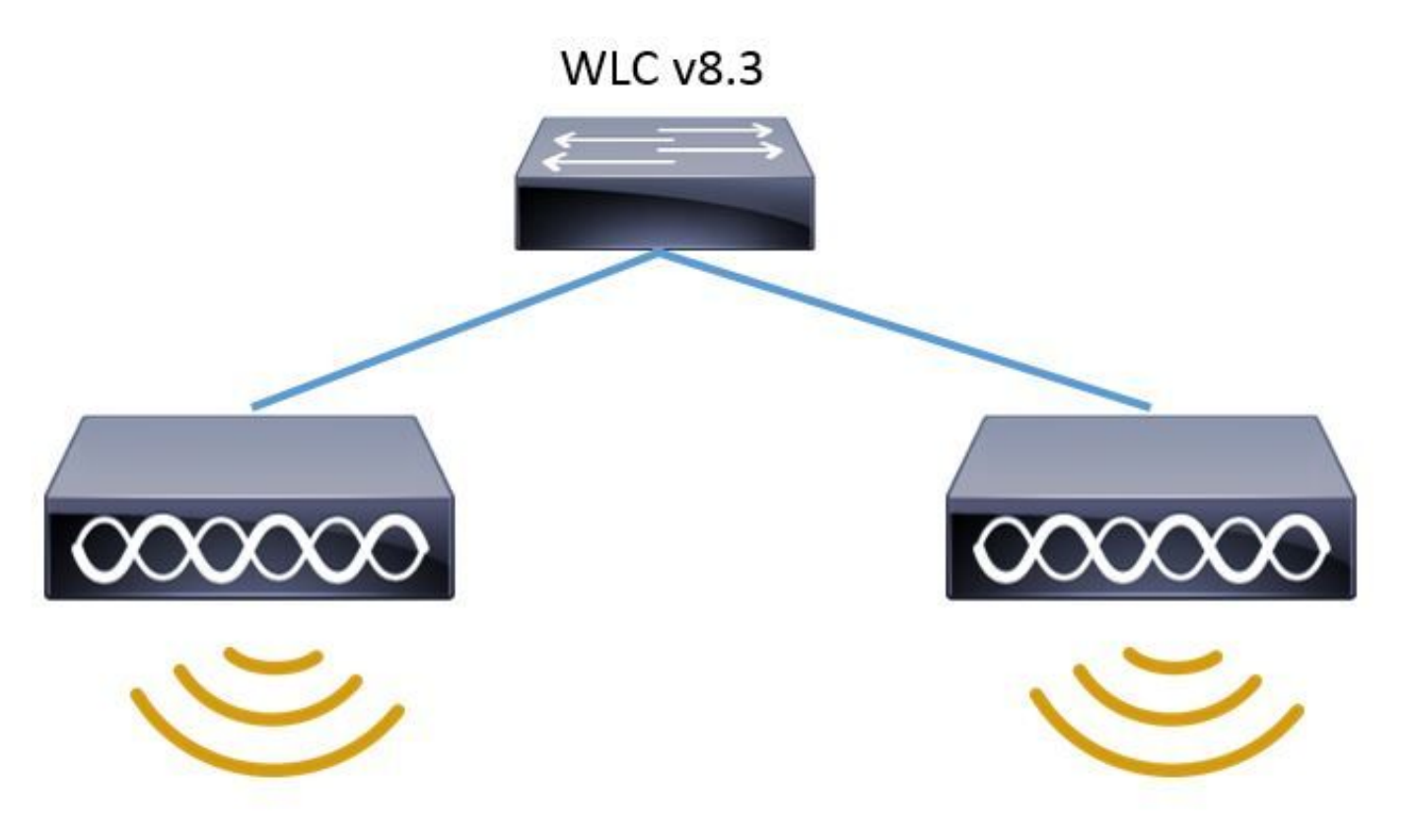

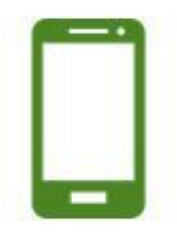

組態

定向多點傳播服務 (DMS)

透過 WLAN 設定以啟用 DMS:

CLI 設定:

> config wlan disable <wlan-id>
> config wlan dms enable <wlan-id>
> config wlan enable <wlan-id>
GUI 設定(8.3版起可用)

步驟 1. 導覽至「WLANs」>「Wlan-ID」然後按一下 WLAN 以啟用 DMS。

| cisco       | MONITOR      | <u>W</u> LANs | <u>C</u> ONTROLLER | WIRELESS      | <u>s</u> ecurity i |
|-------------|--------------|---------------|--------------------|---------------|--------------------|
| WLANs       | WLANs        |               |                    |               |                    |
| WLANs WLANs | Current Filt | ter: No       | one                | [Change Filte | r] [Clear Filter]  |
| Advanced    |              | D Type        | Profile            | Name          |                    |
|             |              | WLAN          | phone-o            | pen           |                    |
|             | Ωz           | WLAN          | 11v                |               |                    |

# 步驟 2. 導覽至「進階」>「11v BBS 轉換支援」並啟用「定向多點傳播服務」

WLANs > Edit '11v'

| General               | Security                   | QoS               | Policy-Mapping | Advanced |                                                      |     |         |
|-----------------------|----------------------------|-------------------|----------------|----------|------------------------------------------------------|-----|---------|
| FlexCon<br>Switchin   | nect Local<br>Ig <b>2</b>  |                   | Enabled        | ·        | HTTP Profiling                                       |     |         |
| FlexCon               | nect Local Auth 4          | 2                 | Enabled        |          | Universal AP Admin Support                           |     |         |
| Learn Cl              | lient IP Address 🕯         |                   | Enabled        |          | Universal AP Admin                                   |     |         |
| Vlan bas<br>Switchin  | sed Central<br>g <u>13</u> |                   | Enabled        |          | 11v BSS Transition Support BSS Transition            |     | 10      |
| Central               | DHCP Processing            |                   | Enabled        |          | Disassociation Imminent                              |     |         |
| Override              | e DNS                      |                   | Enabled        |          | Disassociation Timer(0 to 3000 TBTT)                 | 200 | 0       |
| NAT-PAT               |                            |                   | Enabled        |          | Optimized Roaming Disassociation Timer(0 to 40 TBTT) | 40  |         |
| Central               | Assoc                      |                   | Enabled        |          | BSS Max Idle Service                                 |     | -       |
| 11k                   |                            |                   |                |          | Directed Multicast Service                           |     |         |
| Assisted<br>Predictio | Roaming<br>on Optimization |                   | Enabled        |          | mDNS                                                 | _   |         |
| Neighbo               | r List                     | $\mathbf{\nabla}$ | Enabled        |          | mDNS Snooping                                        |     | Enabled |
| Neighbo               | r List Dual Band           |                   | ] Enabled      |          | mDNS Profile 🛛 default-mdns-profile 🗸                |     |         |
| Denial M              | laximum Count              | 2                 |                |          |                                                      |     |         |
| Predictio             | on Minimum Cour            | nt 2              |                |          |                                                      |     |         |

# BSS 最大閒置期間管理

透過 WLAN 設定以啟用 BSS 最大閒置期間管理:

CLI 設定:

```
> config wlan disable <wlan-id>
> config wlan bssmaxidle enable <wlan-id>
> config wlan usertimeout <seconds> <wlan-id>
> config wlan enable <wlan-id>
```

<seconds> Client Idle timeout(in seconds) on this WLAN. Range 0,15-100000 secs. 0 in order to disable

步驟 1. 導覽至「WLANs」>「WLAN-ID」然後按一下 WLAN 以設定 BSS 最大閒置期間。

| cisco       |               | <u>W</u> LANs |         | WIRELESS      | <u>S</u> ECURITY          |
|-------------|---------------|---------------|---------|---------------|---------------------------|
| WLANs       | WLANs         |               |         |               |                           |
| WLANs WLANs | Current Filte | er: No        | ne      | [Change Filte | r] [ <u>Clear Filter]</u> |
| Advanced    |               | Туре          | Profile | Name          |                           |
|             | <u>6</u>      | WLAN          | phone-o | pen           |                           |
|             | ΠZ            | WLAN          | 11v     |               |                           |
|             |               |               |         |               |                           |

# 步驟 2. 導覽至「進階」>「11v BBS 轉換支援」並啟用「BSS 最大閒置服務」

| General Security (                          | QoS | Policy-Mapping | Advanced |                                                      |           |         |
|---------------------------------------------|-----|----------------|----------|------------------------------------------------------|-----------|---------|
| FlexConnect Local<br>Switching <sup>2</sup> |     | Enabled        |          | HTTP Profiling                                       |           |         |
| FlexConnect Local Auth 🕰                    |     | Enabled        |          | Universal AP Admin Support                           |           |         |
| Learn Client IP Address 5                   |     | Enabled        |          | Universal AP Admin                                   |           |         |
| Vlan based Central<br>Switching <u>#3</u>   |     | Enabled        |          | 11v BSS Transition Support BSS Transition            | П         |         |
| Central DHCP Processing                     |     | Enabled        |          | Disassociation Imminent                              |           |         |
| Override DNS                                |     | Enabled        |          | Disassociation Timer(0 to 3000 TBTT)                 | 200       |         |
| NAT-PAT                                     |     | Enabled        |          | Optimized Roaming Disassociation Timer(0 to 40 TBTT) | 40        |         |
| Central Assoc                               |     | Enabled        |          | BSS Max Idle Service                                 |           |         |
| l 1k                                        |     |                |          | Directed Multicast Service                           | $\square$ | •       |
| Assisted Roaming<br>Prediction Optimization |     | Enabled        |          | mDNS                                                 | _         |         |
| Neighbor List                               |     | Enabled        |          | mDNS Snooping                                        |           | Enabled |
| Neighbor List Dual Band                     |     | Enabled        |          | mDNS Profile 🛛 default-mdns-profile 🗸                |           |         |

**附註**:此 GUI 選項是在 8.3 版中加入的。 過去版本請使用指令 config wlan bssmaxidle enable<wlan-id>

步驟 3. 導覽至「進階」>「用戶端使用者閒置逾時」並設定以秒計算的逾時值。

# WLANs > Edit '11v'

| General               | Security                   | QoS  | Policy-Mapping              | Advanced |   |
|-----------------------|----------------------------|------|-----------------------------|----------|---|
| Static IP             |                            |      | ableu                       |          | 8 |
| WI-FI Dir<br>Policy   | ect Clients                | Disa | bled 🗸                      |          |   |
| Maximur<br>Clients P  | n Allowed<br>er AP Radio   | 200  |                             |          |   |
| Clear Ho<br>Configur  | tSpot<br>ation             | En   | abled                       |          |   |
| Client us<br>timeout( | er idle<br>15-100000)      |      | 400<br>Timeout Value (sect) |          |   |
| Client us<br>(0-10000 | er idle threshold<br>1000) | 0    | Bytes                       |          |   |
| Radius N              | AI-Realm                   |      |                             |          |   |
| 11ac MU               | -MIMO                      |      |                             |          |   |
| Off Channe            | l Scanning Def             | er   |                             |          |   |
| Scan De               | fer Priority               | 0    | 1234567                     |          |   |
| Scan De               | fer Time(msecs)            | 10   | 0                           |          |   |
| FlexConne             | ct                         |      |                             |          |   |

## BSS 轉換管理

透過 WLAN 設定以啟用 BSS 轉換管理:

附註:如果僅啟用 BSS 轉換,則存取點要傳送 BSS 轉換管理請求訊框的唯一方式,就是無線用戶端必須傳送 BSS 轉換管理查詢訊框。

**附註**:為了使 AP 在負載沉重時傳送 BSS 轉換管理請求,必須啟用 BSS 轉換與負載平衡功能 。

附註:為了在無線用戶端沒有最佳 RSSI 時使 AP 傳送 BSS 轉換管理請求,必須啟用 BSS 轉換與最佳化漫遊功能。

### 徵求的請求

CLI 設定:

# 步驟 1. 導覽至「WLANs」>「WLAN ID」>「進階」,並啟用 BSS 轉換

WLANs > Edit '11v'

| General               | Security                   | QoS  | Policy-Mapping | Advanced |                                                      |              |         |
|-----------------------|----------------------------|------|----------------|----------|------------------------------------------------------|--------------|---------|
| FlexCon<br>Switchin   | nect Local<br>g 2          |      | Enabled        |          | HTTP Profiling                                       |              |         |
| FlexCon               | nect Local Auth 🕹          | 2    | Enabled        |          | Universal AP Admin Support                           |              |         |
| Learn C               | lient IP Address 🕯         |      | Enabled        |          | Universal AP Admin                                   |              |         |
| Vlan bas              | sed Central                |      |                |          | 11v BSS Transition Support                           |              | -       |
| Switchin              | g <u>13</u>                |      | Enabled        |          | BSS Transition                                       |              |         |
| Central               | DHCP Processing            |      | Enabled        |          | Disassociation Imminent                              |              | -       |
| Override              | e DNS                      |      | Enabled        |          | Disassociation Timer(0 to 3000 TBTT)                 | 200          | )       |
| NAT-PAT               | -                          |      | Enabled        |          | Optimized Roaming Disassociation Timer(0 to 40 TBTT) | 40           |         |
| Central               | Assoc                      |      | Enabled        |          | BSS Max Idle Service                                 | $\checkmark$ |         |
| 11k                   |                            |      |                |          | Directed Multicast Service                           | $\square$    |         |
| Assisted<br>Predictic | Roaming<br>on Optimization |      | ] Enabled      |          | mDNS                                                 |              |         |
| Neighbo               | r List                     |      | ] Enabled      |          | mDNS Snooping                                        |              | Enabled |
| Neighbo               | r List Dual Band           |      | ] Enabled      |          | mDNS Profile default-mdns-profile 🗸                  |              |         |
| Denial M              | laximum Count              | 2    |                |          |                                                      |              |         |
| Predictio             | on Minimum Cour            | nt 2 |                |          |                                                      |              |         |

### 未經徵求的負載平衡請求

CLI 設定:

> config wlan disable <wlan-id>
> config wlan bss-transition enable <wlan-id>
> config wlan load-balance allow enable <wlan-id>
> config wlan enable <wlan-id>
GUI 設定:

步驟 1. 導覽至「WLANs」>「WLAN ID」>「進階」,並啟用 BSS 轉換和用戶端負載平衡功能。

#### WLANs > Edit '11v'

| General               | Security                     | QoS      | Policy-Mapping | Advanced |                                                      |              |         |
|-----------------------|------------------------------|----------|----------------|----------|------------------------------------------------------|--------------|---------|
| FlexCon<br>Switchin   | nect Local<br>Ig 2           |          | Enabled        |          | HTTP Profiling                                       |              |         |
| FlexCon               | nect Local Auth              | 12       | Enabled        |          | Universal AP Admin Support                           |              |         |
| Learn Cl              | lient IP Address             | <u>s</u> | Enabled        |          | Universal AP Admin                                   |              |         |
| Vlan bas<br>Switchin  | sed Central<br>1g <u>13</u>  |          | Enabled        |          | 11v BSS Transition Support<br>BSS Transition         |              | -       |
| Central               | DHCP Processir               | ng 🗌     | Enabled        |          | Disassociation Imminent                              |              |         |
| Override              | e DNS                        |          | Enabled        |          | Disassociation Timer(0 to 3000 TBTT)                 | 200          | J       |
| NAT-PAT               | -                            |          | Enabled        |          | Optimized Roaming Disassociation Timer(0 to 40 TBTT) | 40           |         |
| Central               | Assoc                        |          | Enabled        |          | BSS Max Idle Service                                 | $\checkmark$ |         |
| 11k                   |                              |          |                |          | Directed Multicast Service                           | $\checkmark$ |         |
| Assisted<br>Predictic | l Roaming<br>on Optimization |          | ] Enabled      |          | mDNS                                                 |              |         |
| Neighbo               | r List                       |          | ] Enabled      |          | mDNS Snooping                                        |              | Enabled |
| Neighbo               | r List Dual Band             | 9        | ] Enabled      |          | mDNS Profile default-mdns-profile 🗸                  |              |         |
| Denial M              | 1aximum Count                | 2        |                |          |                                                      |              |         |
| Predictio             | on Minimum Cou               | unt 2    |                |          |                                                      |              |         |

#### WLANs > Edit '11v'

| General Security                           | QoS Policy-Mapping Advar           | ced l                                |
|--------------------------------------------|------------------------------------|--------------------------------------|
| Layer2 Acl                                 | None 🗸                             | Management Frame Protection (MFP)    |
| URL ACL                                    | None 🗸                             |                                      |
| P2P Blocking Action                        | Disabled ~                         | MFP Client Protection 🔮 🛛 Optional 🗸 |
| Client Exclusion 3                         | Enabled 60<br>Timeout Value (secs) | DTIM Period (in beacon intervals)    |
| Maximum Allowed                            | 0                                  | 802.11a/n (1 - 255)                  |
| Static IP Tunneling #                      | Enabled                            | 802.11b/g/n (1 - 255) 1<br>NAC       |
| Wi-Fi Direct Clients<br>Policy             | Disabled 🗸                         | NAC State None 🗸                     |
| Maximum Allowed                            | 200                                | Load Balancing and Band Select       |
| Clients Per AP Radio                       | 200                                | Client Load Balancing 🛛 🗹            |
| Clear HotSpot<br>Configuration             | Enabled                            | Client Band Select                   |
| Client user idle                           | 400                                | Passive Client                       |
| timeout(15-100000)                         | Timeout Value (secs)               | Passive Client                       |
| Client user idle threshold<br>(0-10000000) | 0 Bytes                            | Voice                                |
| Radius NAI-Realm                           |                                    | Media Session Snooping               |

### 未經徵求的最佳化漫遊請求

### CLI 設定:

> config wlan disable <wlan-id> > config wlan bss-transition enable <wlan-id> > config wlan chd <wlan-id> enable > config wlan enable <wlan-id> > config advanced { 802.11a | 802.11b } optimized-roaming enable GUI設定:

步驟 1. 導覽至「WLANs」>「WLAN ID」>「進階」,並啟用 BSS 轉換和覆蓋空洞偵測功能。

WLANs > Edit '11v'

| General               | Security                     | QoS          | Policy-Mapping | Advanced |                                                      |     |         |
|-----------------------|------------------------------|--------------|----------------|----------|------------------------------------------------------|-----|---------|
| FlexCon<br>Switchin   | inect Local<br>ig 2          |              | Enabled        |          | HTTP Profiling                                       |     |         |
| FlexCon               | nect Local Auth              | 12           | Enabled        |          | Universal AP Admin Support                           |     |         |
| Learn C               | lient IP Address             | s <u>s</u> 🗹 | Enabled        |          | Universal AP Admin                                   |     |         |
| Vlan bas              | sed Central                  |              |                |          | 11v BSS Transition Support                           |     |         |
| Switchin              | ng <u>13</u>                 |              | Enabled        |          | BSS Transition                                       |     |         |
| Central               | DHCP Processi                | ng 🗌         | Enabled        |          | Disassociation Imminent                              |     |         |
| Override              | e DNS                        |              | Enabled        |          | Disassociation Timer(0 to 3000 TBTT)                 | 200 | 3       |
| NAT-PAT               | г                            |              | Enabled        |          | Optimized Roaming Disassociation Timer(0 to 40 TBTT) | 40  |         |
| Central               | Assoc                        |              | Enabled        |          | BSS Max Idle Service                                 |     |         |
| 11k                   |                              |              |                |          | Directed Multicast Service                           |     |         |
| Assisted<br>Predictio | l Roaming<br>on Optimization | C            | ] Enabled      |          | mDNS                                                 |     |         |
| Neighbo               | or List                      |              | ] Enabled      |          | mDNS Snooping                                        |     | Enabled |
| Neighbo               | r List Dual Ban              | d 🗌          | ] Enabled      |          | mDNS Profile default-mdns-profile 🗸                  |     |         |
| Denial M              | 1aximum Count                | t 2          |                |          |                                                      |     |         |
| Predictio             | on Minimum Co                | unt 2        |                |          |                                                      |     |         |

# WLANs > Edit '11v'

| eneral                      | Security         | QoS Po    | olicy-Mapping          | Advanced |       |
|-----------------------------|------------------|-----------|------------------------|----------|-------|
| Allow AA                    | A Override       | 🗌 Enabled |                        |          |       |
| Coverage                    | e Hole Detection | 🗹 Enabled |                        |          |       |
| Enable S                    | ession Timeout   |           |                        |          |       |
| Aironet II                  | E                | Enabled   |                        |          |       |
| Diagnosti                   | ic Channel 🌆     | Enabled   |                        |          |       |
| Override                    | Interface ACL    | IPv4 None | ~                      | IPv6 N   | one 🗸 |
| Layer2 A                    | cl               | None 🗸    |                        |          |       |
| URL ACL                     |                  | None 🗸    |                        |          |       |
| P2P Block                   | king Action      | Disabled  | ~                      |          |       |
| Client Ex                   | clusion 3        | ⊡Enabled  | 60<br>Timeout Value (s | ecs)     |       |
| Maximum<br>Clients <b>2</b> | n Allowed        | 0         |                        |          |       |

步驟 2. 導覽至**「無線網路」>「進階」>「最佳化漫遊」**,並為兩個頻帶啟用**最佳化漫遊模式。** 如 需有關最佳化漫遊參數的詳細資訊,請參閱以下文件:<u>High Density Experience (HDX) 部署指南</u> <u>,8.0 版本</u>

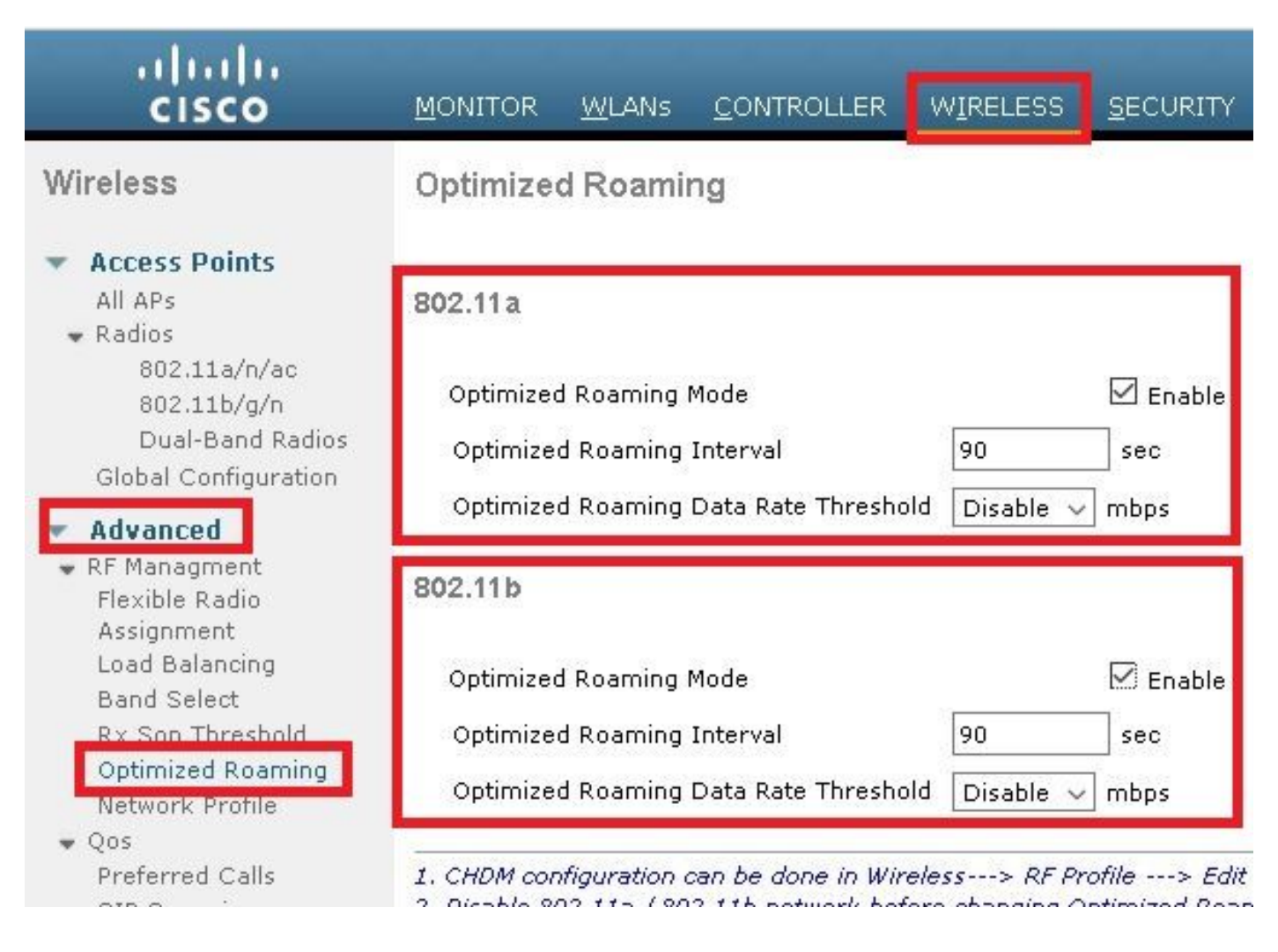

#### 即將解除關聯

CLI 設定:

> config wlan disable <wlan-id>

> config wlan bss-transition enable <wlan-id>

> config wlan disassociation-imminent enable <wlan-id>

> config wlan bss-transition disassociation-imminent oproam-timer <timer-in-TBTT> <WLAN id>

> config wlan bss-transition disassociation-imminent timer <timer-in-TBTT> <WLAN id>

> config wlan enable <wlan-id>

步驟 1. 導覽至「WLANs」>「WLAN ID」>「進階」, 啟用 BSS 轉換、即將解除關聯 並設定解除 關聯計時器與最佳化漫遊解除關聯計時器。

GUI 設定:

### WLANs > Edit '11v'

| General               | Security                           | QoS          | Policy-Mapping | Advanced |                                                      |           |
|-----------------------|------------------------------------|--------------|----------------|----------|------------------------------------------------------|-----------|
| FlexCon<br>Switchin   | nect Local<br>Ig <sup>2</sup>      |              | Enabled        |          | HTTP Profiling                                       |           |
| FlexCon               | nect Local Auth                    | <u>12</u>    | Enabled        |          | Universal AP Admin Support                           |           |
| Learn C               | lient IP Address                   | <u>s</u>     | Enabled        |          | Universal AP Admin                                   |           |
| Vlan bas<br>Switchin  | sed Central<br>Ig <u><b>13</b></u> |              | Enabled        |          | 11v BSS Transition Support BSS Transition            |           |
| Central               | DHCP Processin                     | ng 🗌         | Enabled        |          | Disassociation Imminent                              |           |
| Override              | e DNS                              |              | Enabled        |          | Disassociation Timer(0 to 3000 TBTT)                 | 200       |
| NAT-PAT               | -                                  |              | Enabled        |          | Optimized Roaming Disassociation Timer(0 to 40 TBTT) | 40        |
| Central               | Assoc                              |              | Enabled        |          | BSS Max Idle Service                                 |           |
| 11k                   |                                    |              |                |          | Directed Multicast Service                           |           |
| Assisted<br>Predictio | l Roaming<br>on Optimization       |              | Enabled        |          | mDNS                                                 |           |
| Neighbo               | r List                             | $\checkmark$ | Enabled        |          | mDNS Snooping                                        | 🗹 Enabled |
| Neighbo               | r List Dual Band                   |              | Enabled        |          | mDNS Profile default-mdns-profile 🗸                  |           |
| Denial M              | 1aximum Count                      | 2            |                |          |                                                      |           |
| Predictio             | on Minimum Cou                     | unt 2        |                |          |                                                      |           |

### WLANs > Edit '11v'

| General              | Security                  | QoS      | Policy-Mapping | Advanced |                                                      |     |
|----------------------|---------------------------|----------|----------------|----------|------------------------------------------------------|-----|
| FlexCon<br>Switchin  | nect Local<br>g <b>2</b>  |          | Enabled        |          | HTTP Profiling                                       |     |
| FlexCon              | nect Local Auth           | 12       | Enabled        |          | Universal AP Admin Support                           |     |
| Learn Cl             | ient IP Address           | <u>s</u> | Enabled        |          | Universal AP Admin                                   |     |
| Vlan bas<br>Switchin | ed Central                |          | Enabled        |          | 11v BSS Transition Support                           |     |
| Central              | •<br>DHCP Processir       | ng 🗌     | Enabled        |          | Disassociation Imminent                              |     |
| Override             | DNS                       |          | Enabled        |          | Disassociation Timer(0 to 3000 TBTT)                 | 200 |
| NAT-PAT              |                           |          | Enabled        |          | Optimized Roaming Disassociation Timer(0 to 40 TBTT) | 40  |
| Central              | Assoc                     |          | Enabled        |          | BSS Max Idle Service                                 |     |
| 11k                  |                           |          |                |          | Directed Multicast Service                           |     |
| Assisted             | Roaming<br>Distrimization |          | ] Enabled      |          | mDNS                                                 |     |

附註:計時器以 TBTT(目標信標傳輸時間)為單位指定,即每個信標之間的間隔時間。預設 情況下,每個信標每 100 毫秒傳送一次,因此預設情況下 1 TBTT = 100 毫秒。計時器 = X TBTT/10 = x 秒。

# 驗證

以下圖片顯示 WLAN (無線區域網路) 和無線用戶端對不同 802.11v 服務的支援。

# SSID 支援

## • DMS

```
802.11 radio information
 IEEE 802.11 Beacon frame, Flags: .....C
D
A ICCC 002.11 WITCHESS LAW Management Trame

    Fixed parameters (12 bytes)

       Timestamp: 0x0000002a95f28006
       Beacon Interval: 0.104448 [Seconds]
     Capabilities Information: 0x1011

    Tagged parameters (267 bytes)

     Tag: SSID parameter set: tst-80211v
     D Tag: Supported Rates 12(B), 18, 24, 36, 48, 54, [Mbit/sec]
     D Tag: Traffic Indication Map (TIM): DTIM 0 of 0 bitmap
     Tag: Country Information: Country Code US, Environment Any
     Tag: QBSS Load Element 802.11e CCA Version
     Tag: HT Capabilities (802.11n D1.10)
     Tag: RSN Information
     Tag: HT Information (802.11n D1.10)
     4 Tag: Extended Capabilities (8 octets)
          Tag Number: Extended Capabilities (127)
          Tag length: 8
        Extended Capabilities: 0x00 (octet 1)
        Extended Capabilities: 0x10 (octet 2)
        Extended Capabilities: 0x00 (octet 3)

4 Extended Capabilities: 0x04 (octet 4)

             .... 0 = Channel Usage: Not supported
              .... .1.. = DMS: Supported
             .... 0... = UTC TSF Offset: Not supported
             ...0 .... = Peer U-APSD Buffer STA Support: Not supported
             .. 0. .... = TDLS Peer PSM Support: Not supported
             .0.. .... = TDLS channel switching: Not supported
             0... .... = Interworking: Not supported
        Extended Capabilities: 0x01 (octet 5)
        Extended Capabilities: 0x40 (octet 6)
        Extended Capabilities: 0x00 (octet 7)
        Extended Capabilities: 0x40 (octet 8)
     Tag: Cisco CCX1 CKIP + Device Name
     D Tag: Vendor Specific: Aironet: Aironet DTPC Powerlevel 0x03
     Tag: VHT Capabilities (IEEE Std 802.11ac/D3.1)

    Tag: VHT Operation (IEEE Std 802.11ac/D3.1)
```

BSS 轉換管理

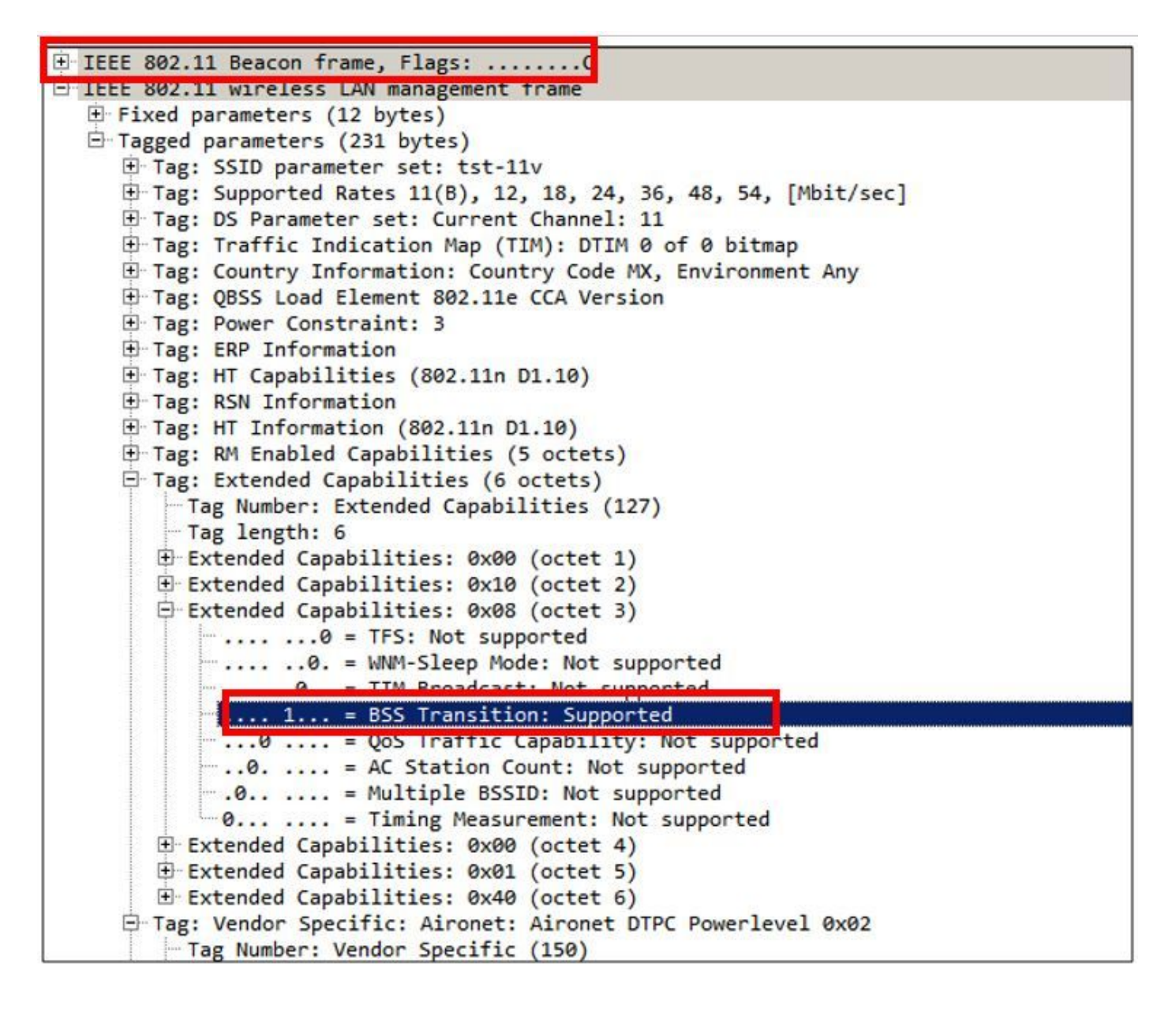

# 用戶端支援

• DMS

```
802.11 radio information.
IEEE 802.11 Association Request, Flags: .....C
IEEE 802.11 wireless LAN management frame
  # Fixed parameters (4 bytes)
     Capabilities Information: 0x1011
       Listen Interval: 0x0014

    Tagged parameters (144 bytes)

     Tag: SSID parameter set: tst-80211v
     Tag: Supported Rates 12(B), 18, 24, 36, 48, 54, [Mbit/sec]
     D Tag: Power Capability Min: 3, Max :22
     Tag: Supported Channels
     Tag: RSN Information
     Tag: HT Capabilities (802.11n D1.10)

4 Tag: Extended Capabilities (4 octets)

          Tag Number: Extended Capabilities (127)
          Tag length: 4
        Extended Capabilities: 0x00 (octet 1)
        Extended Capabilities: 0x00 (octet 2)
        Extended Capabilities: 0x00 (octet 3)

4 Extended Capabilities: 0x04 (octet 4)

             .... 0 = Channel Usage: Not supported
                 ...0. = SSID List: Not supported
              ... .1.. = DMS: Supported
             .... 0... = UTC TSF Offset: Not supported
             ...0 .... = Peer U-APSD Buffer STA Support: Not supported
             .. 0. .... = TDLS Peer PSM Support: Not supported
             .0.. .... = TDLS channel switching: Not supported
             0... .... = Interworking: Not supported
     Tag: Vendor Specific: Broadcom
     Tag: Vendor Specific: Epigram: HT Capabilities (802.11n D1.10)
     Tag: Vendor Specific: Microsof: WMM/WME: Information Element
```

・BSS 轉換管理

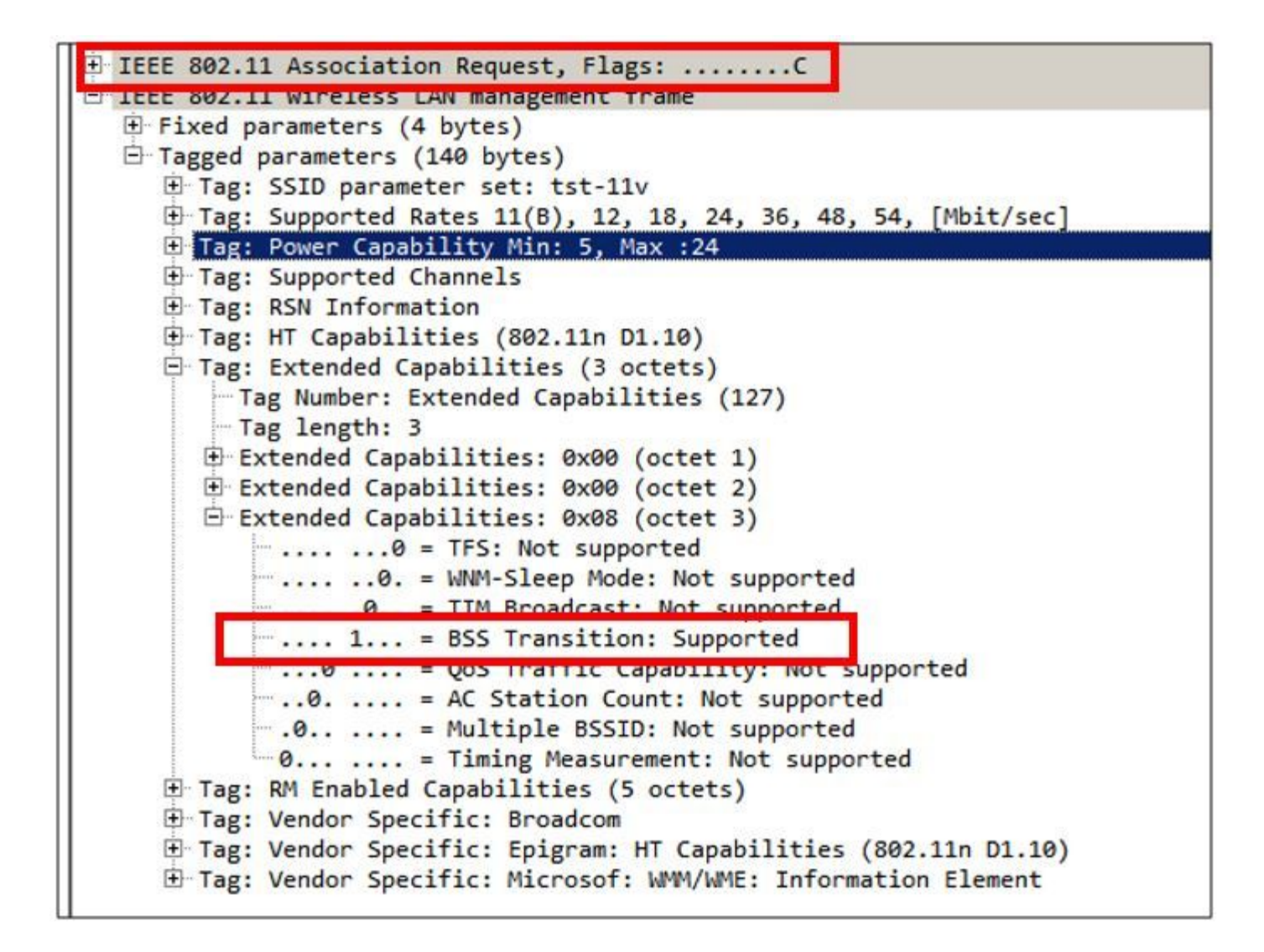

#### 偵錯用戶端活動

為了監控 11v 用戶端活動,可以使用這些指令。

> debug client <mac-add-of-client>

> debug mac addr <mac-add-of-client>

> debug 11v all enable

## 具有 DMS 功能的用戶端

### 支援 11v 的用戶端

\*apfMsConnTask\_0: Nov 01 22:55:27.577: a4:f1:e8:58:95:0a Association received from mobile on BSSID 7c:0e:ce:7d:d9:10 AP AP-3700-1

\*apfMsConnTask\_0: Nov 01 22:55:27.577: a4:f1:e8:58:95:0a Client is 11v BSS Transition capable 用戶端傳送群組 224.0.0.251 udp 連接埠 9 的 DMS 請求, AP 傳送 DMS 接受

\*apfMsConnTask\_0: Nov 01 22:56:43.928: a4:f1:e8:58:95:0a Got action frame from this client. \*apfMsConnTask\_0: Nov 01 22:56:43.928: a4:f1:e8:58:95:0a Received a 11v Action Frame with code [23] from mobile station \*apfMsConnTask\_0: Nov 01 22:56:43.928: Received 80211v\_DMS\_REQ Action Frame \*apfMsConnTask\_0: Nov 01 22:56:43.928: WLAN-id : 1 | vap\_ip : 1 \*apfMsConnTask\_0: Nov 01 22:56:43.928: a4:f1:e8:58:95:0a Posting msg of type: APF\_80211v\_MSG\_DMS\_REQ for STA and LRAD:7c:0e:ce:7d:d9:10,slot:0, len:26

```
*apfMsConnTask_0: Nov 01 22:56:43.928: 11v g_msgQueue = 0x2b415828,
                                                                               osapiMessageSend
rc = 0
*apf80211vTask: Nov 01 22:56:43.929: Tclas found:
*apf80211vTask: Nov 01 22:56:43.929: [
*apf80211vTask: Nov 01 22:56:43.929: Version = 4,
*apf80211vTask: Nov 01 22:56:43.929: Destination IP = 224.0.0.251,
*apf80211vTask: Nov 01 22:56:43.929: Destination Port = 9,
*apf80211vTask: Nov 01 22:56:43.929: Protocol = 17,
*apf80211vTask: Nov 01 22:56:43.929: ]
*apf80211vTask: Nov 01 22:56:43.929: a4:f1:e8:58:95:0a New client requesting DMS for this Tclas
*apf80211vTask: Nov 01 22:56:43.929: DMS Request IE processed: State: DMS_REQ_ADD_ACCEPTED
*apf80211vTask: Nov 01 22:56:43.929: DMS Response IE created.
*apf80211vTask: Nov 01 22:56:43.929: Element ID: 100, Length: 5
*apf80211vTask: Nov 01 22:56:43.929: DMS ID: 1, DMS Length: 3, Response Type: DMS_RESP_ACCEPT,
Last Sequence Control: 65535
*apf80211vTask: Nov 01 22:56:43.929: dmsRequestState = DMS_REQ_ADD_ACCEPTED
*apf80211vTask: Nov 01 22:56:43.929: a4:f1:e8:58:95:0a apf80211vSendPacketToMs: 802.11v Action
Frame sent successfully to wlc
*apf80211vTask: Nov 01 22:56:43.929: apf80211vDmsDB_AddSTA: New DMS Client: a4:f1:e8:58:95:0a
created and added under DMS ID: 1
*apf80211vTask: Nov 01 22:56:43.929: a4:f1:e8:58:95:0a apfPostDmsClientRequestMsg: posting
capwap for ms lradmac7c:0e:ce:7d:d9:10
*apf80211vTask: Nov 01 22:56:43.929: 11v g_msgQueue = 0x2b415828,
                                                                             osapiMessageSend rc
= 0
*apf80211vTask: Nov 01 22:56:43.929: a4:f1:e8:58:95:0a apf80211vHandleDmsMsgSend: send capwap
for STA lradmac 7c:0e:ce:7d:d9:10
來自用戶端連接的 AP
```

AP# debug dot11 dot11v all

\*Nov 1 22:51:04.323: DOT11v: Inside DMS ADD Operation
\*Nov 1 22:51:04.323: DOT11v: TCLAS found in DMS DB
\*Nov 1 22:51:04.323: DOT11v: New client detected
\*Nov 1 22:51:04.323: DOT11v: Ref Cnt: 1
\*Nov 1 22:51:04.323: DOT11v: Client A4:F1:E8:58:95:0A added to DMS DB Entry
\*Nov 1 22:51:04.323: DOT11v: DMS Add Operation Succeeded
\*Nov 1 22:51:04.323: Received and decoded a DMS client request payload SUCCESSFULLY
之後,用戶端將新增至 wlan 中的 DMS 資料庫。為相同的多點傳播字串傳送 DMS Request-Add 的
所有用戶端都列在相同的 DMS ID 下。

> show wlan 1

AP# show controllers dot11Radio { 0 | 1 } | beg Global DMS

Global DMS - requests:2 uc:130 drop:0 DMS enabled on WLAN(s): 11v

\*apfMsConnTask\_1: Nov 14 05:40:32.858: c4:7d:4f:3a:0f:5c Received a 11v Action Frame with code
[6] from mobile station
\*apfMsConnTask\_1: Nov 14 05:40:32.858: Received 80211v\_BSS\_TRANS\_QUERY Action Frame
\*apfMsConnTask\_1: Nov 14 05:40:32.859: WLAN-id : 1 | vap\_ip : 1
\*apfMsConnTask\_1: Nov 14 05:40:32.859: c4:7d:4f:3a:0f:5c Posting msg of type:
APF\_80211v\_MSG\_BSS\_TRANS\_QUERY for STA and LRAD:00:c8:8b:26:2c:d0,slot:0, len:1
\*apf80211vTask: Nov 14 05:40:32.860: Session URL is not NULL

\*apfMsConnTask\_1: Nov 14 05:40:32.857: c4:7d:4f:3a:0f:5c Got action frame from this client.

#### 用戶端傳送 BSS 轉換管理查詢

BSSID f0:7f:06:e8:32:76 AP AP-3700 \*apfMsConnTask\_3: Apr 12 10:46:36.239: 08:74:02:77:13:45 Client is 11v BSS Transition capable

\*apfMsConnTask\_3: Apr 12 10:46:36.239: 08:74:02:77:13:45 Association received from mobile on

### 支援 11v 的用戶端

# 用戶端支援 BSS 轉換

\*Nov 1 22:57:33.167: DOT11v: Removing client A4:F1:E8:58:95:0A from DMS DB Entry
\*Nov 1 22:57:33.167: DOT11v: DMS DB Delete Operation Succeeded
\*Nov 1 22:57:33.167: Received and decoded a DMS client request payload SUCCESSFULLY

#### <sup>₌</sup> 0 來自 AP

successfully under DMS ID: 1
\*apf80211vTask: Nov 01 22:57:33.991: a4:f1:e8:58:95:0a apfPostDmsClientRequestMsg: posting
capwap for ms lradmac7c:0e:ce:7d:d9:10
\*apf80211vTask: Nov 01 22:57:33.991: 11v g\_msgQueue = 0x2b415828, osapiMessageSend rc
= 0

\*apf80211vTask: Nov 01 22:57:33.991: apf80211vDmsDB\_DeleteSTA: STA: a4:f1:e8:58:95:0a deleted

```
*apfMsConnTask_0: Nov 01 22:57:33.990: 11v g_msgQueue = 0x2b415828, osapiMessageSend
rc = 0
*apf80211vTask: Nov 01 22:57:33.991: DMS Request IE processed: State: DMS_REQ_DEL_ACCEPTED
*apf80211vTask: Nov 01 22:57:33.991: DMS Response IE created.
*apf80211vTask: Nov 01 22:57:33.991: Element ID: 100, Length: 5
*apf80211vTask: Nov 01 22:57:33.991: DMS ID: 1, DMS Length: 3, Response Type:
DMS_RESP_TERMINATE, Last Sequence Control: 65535
*apf80211vTask: Nov 01 22:57:33.991: dmsRequestState = DMS_REQ_DEL_ACCEPTED
*apf80211vTask: Nov 01 22:57:33.991: a4:f1:e8:58:95:0a apf80211vSendPacketToMs: 802.11v Action
Frame sent successfully to wlc
*apf80211vTask: Nov 01 22:57:33.991: STA: a4:f1:e8:58:95:0a has dequeued and deleted from the
DMS_Entry with ID: 1
```

Entry 1: mask=0x55 version=4 dstlp=0xE00000FB srclp=0x00000000 dstPort=9 srcPort=0 dcsp=0

```
*apfMsConnTask_0: Nov 01 22:57:33.990: a4:f1:e8:58:95:0a Got action frame from this client.
*apfMsConnTask_0: Nov 01 22:57:33.990: a4:f1:e8:58:95:0a Received a 11v Action Frame with code
```

\*apfMsConnTask\_0: Nov 01 22:57:33.990: Received 80211v\_DMS\_REQ Action Frame

\*apfMsConnTask\_0: Nov 01 22:57:33.990: a4:f1:e8:58:95:0a Posting msg of type: APF\_80211v\_MSG\_DMS\_REQ for STA and LRAD:7c:0e:ce:7d:d9:10,slot:0, len:5

#### protocol=17 {Client, SSID}: {08:74:02:77:13:45, 11v}, {A4:F1:E8:58:95:0A, 11v},

一旦無線用戶端關閉 DMS 流,就會傳送一個 DMS 請求移除

\*apfMsConnTask\_0: Nov 01 22:57:33.990: WLAN-id : 1 | vap\_ip : 1

11v

DMS database:

[23] from mobile station

\*apf80211vTask: Nov 14 05:40:32.860: Disassociation Imminent is 1 \*apf80211vTask: Nov 14 05:40:32.860: Disassociation Timer is 200 \*apf80211vTask: Nov 14 05:40:32.860: Building BSS Transition Request Frame \*apf80211vTask: Nov 14 05:40:32.860: Adding Neighbor List Subelement \*apfMsConnTask\_1: Nov 14 05:40:32.861: 11v g\_msgQueue = 0x2b415828, osapiMessageSend rc = 0\*apf80211vTask: Nov 14 05:40:32.861: Location Info: 0,0,0 for BSSID: 7c:0e:ce:7d:d9:10 \*apf80211vTask: Nov 14 05:40:32.861: Data Length of BSS Transition Request Frame: 73 \*apf80211vTask: Nov 14 05:40:32.862: apf80211vHandleBSSTransQuery: lradMacAddr: 00:c8:8b:26:2c:d0 rscb parent MAC ADDR: 00:c8:8b:26:2c:d0 rscb mac address: 00:00:00:00:00:00 \*apf80211vTask: Nov 14 05:40:32.862: 11v Action Frame sent: \*apf80211vTask: Nov 14 05:40:32.863: c4:7d:4f:3a:0f:5c apf80211vSendPacketToMs: 802.11v Action Frame sent successfully to wlc \*apf80211vTask: Nov 14 05:40:32.863: Successfully sent BSS Transition Request Action Frame to STA: c4:7d:4f:3a:0f:5c 由於 wlan 啟用了即將解除關聯,系統會在解除關聯計時器結束後解除用戶端關聯

\*apf80211vTask: Nov 14 05:40:32.863: c4:7d:4f:3a:0f:5c Setting Session Timeout to 20 sec starting session timer for the mobile \*apf80211vTask: Nov 14 05:40:32.863: c4:7d:4f:3a:0f:5c Disassociate client in 20 seconds \*osapiBsnTimer: Nov 14 05:40:52.768: c4:7d:4f:3a:0f:5c Authentication session timer expired: mark mobile for immediate deletion \*osapiBsnTimer: Nov 14 05:40:52.768: c4:7d:4f:3a:0f:5c apfMsSessionExpireCallback (apf\_ms.c:707) Expiring Mobile! \*apfReceiveTask: Nov 14 05:40:52.769: apfMsExpireMobileStation: Delete Immediately \*apfReceiveTask: Nov 14 05:40:52.769: c4:7d:4f:3a:0f:5c apfMsExpireMobileStation (apf\_ms.c:7521) Changing state for mobile c4:7d:4f:3a:0f:5c on AP 00:c8:8b:26:2c:d0 from Associated to Disassociated \*apfReceiveTask: Nov 14 05:40:52.769: c4:7d:4f:3a:0f:5c apfSendDisAssocMsqDebug (apf\_80211.c:3541) Changing state for mobile c4:7d:4f:3a:0f:5c on AP 00:c8:8b:26:2c:d0 from Disassociated to Disassociated \*apfReceiveTask: Nov 14 05:40:52.769: c4:7d:4f:3a:0f:5c Sent Disassociate to mobile on AP 00:c8:8b:26:2c:d0-0 (reason 1, caller apf\_ms.c:7614) \*apfReceiveTask: Nov 14 05:40:52.769: c4:7d:4f:3a:0f:5c Sent Deauthenticate to mobile on BSSID 00:c8:8b:26:2c:d0 slot 0(caller apf\_ms.c:7616) \*apfReceiveTask: Nov 14 05:40:52.769: c4:7d:4f:3a:0f:5c Setting active key cache index 8 ---> 8 \*apfReceiveTask: Nov 14 05:40:52.769: c4:7d:4f:3a:0f:5c Deleting the PMK cache when deauthenticating the client. \*apfReceiveTask: Nov 14 05:40:52.769: Sent Deauthenticate to STA: c4:7d:4f:3a:0f:5c on BSSID: 00:c8:8b:26:2c:d0, slotId: 0, vapId: 1

### 因為負載平衡的緣故,AP 會傳送 BSS 轉換管理訊框

\*apfMsConnTask\_3: Apr 12 10:47:18.785: 08:74:02:77:13:45 11v BSS Transition Request is posted to 11v queue. \*apf80211vTask: Apr 12 10:47:18.789: Session URL is not NULL \*apf80211vTask: Apr 12 10:47:18.789: Disassociation Imminent is 1 \*apf80211vTask: Apr 12 10:47:18.789: Disassociation Timer is 200 \*apf80211vTask: Apr 12 10:47:18.789: Building BSS Transition Request Frame \*apf80211vTask: Apr 12 10:47:18.789: Adding Neighbor List Subelement \*apf80211vTask: Apr 12 10:47:18.789: Data Length of BSS Transition Request Frame: 22 \*apf80211vTask: Apr 12 10:47:18.789: apf80211vHandleBSSTransQuery: lradMacAddr: f0:7f:06:e8:32:70 rscb parent MAC ADDR: f0:7f:06:e8:32:70 rscb mac address: 00:00:00:00:00:00 \*apf80211vTask: Apr 12 10:47:18.789: 11v Action Frame sent: \*apf80211vTask: Apr 12 10:47:18.790: 08:74:02:77:13:45 apf80211vSendPacketToMs: 802.11v Action Frame sent successfully to wlc \*apf80211vTask: Apr 12 10:47:18.790: Successfully sent BSS Transition Request Action Frame to STA: 08:74:02:77:13:45 因為最佳化漫遊的慣, AP 會傳送 BSS 轉換管理訊框

\*apfMsConnTask\_0: Nov 04 04:58:55.320: a4:f1:e8:58:95:0a Posting msg of type: APF\_80211v\_MSG\_BSS\_TRANS\_QUERY for STA and LRAD:7c:0e:ce:7d:d9:10,slot:0, len:0 \*apfMsConnTask\_0: Nov 04 04:58:55.320: 11v g\_msgQueue = 0x2b415828, osapiMessageSend rc = 0\*apfMsConnTask\_0: Nov 04 04:58:55.320: a4:f1:e8:58:95:0a 11v BSS Transition Request is posted to 11v queue. \*apf80211vTask: Nov 04 04:58:55.321: Session URL is not NULL \*apf80211vTask: Nov 04 04:58:55.321: Disassociation Imminent is 1 \*apf80211vTask: Nov 04 04:58:55.321: Disassociation Timer is 40 \*apf80211vTask: Nov 04 04:58:55.321: Building BSS Transition Request Frame \*apf80211vTask: Nov 04 04:58:55.321: Adding Neighbor List Subelement \*apf80211vTask: Nov 04 04:58:55.321: No Neighbor Candidate found :Resetting Candidate Included List \*apf80211vTask: Nov 04 04:58:55.321: Data Length of BSS Transition Request Frame: 4 \*apf80211vTask: Nov 04 04:58:55.321: apf80211vHandleBSSTransQuery: lradMacAddr: 7c:0e:ce:7d:d9:10 rscb parent MAC ADDR: 7c:0e:ce:7d:d9:10 rscb mac address: 00:00:00:00:00:00 \*apf80211vTask: Nov 04 04:58:55.322: 11v Action Frame sent: \*apf80211vTask: Nov 04 04:58:55.322: a4:f1:e8:58:95:0a apf80211vSendPacketToMs: 802.11v Action Frame sent successfully to wlc \*apf80211vTask: Nov 04 04:58:55.322: Successfully sent BSS Transition Request Action Frame to STA: a4:f1:e8:58:95:0a \*apf80211vTask: Nov 04 04:58:55.322: a4:f1:e8:58:95:0a Setting Session Timeout to 4 sec starting session timer for the mobile \*apf80211vTask: Nov 04 04:58:55.322: a4:f1:e8:58:95:0a Disassociate client in 4 seconds

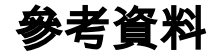

<u>章節:802.11r、802.11k、802.11v、802.11w 快速轉換漫遊</u>

IEEE 資訊技術標準–系統之間的電信和資訊交換,本機和城市區域網路–特定要求–第 11 部分:無 線 LAN 媒體存取控制 (MAC) 和實體層 (PHY) 規格